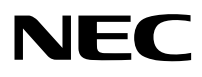

# インスタント機能ガイド

VALUESTAR LaVie

# Windows XPを起動せずに テレビ視聴やDVD/CD再生が 楽しめる「インスタント機能」

インスタント機能では、Windows XPよりも短時間でテレビ を見たり、DVDやCDを再生したりできます。「ちょっと音楽 CDを聴きたいな」といったときに手軽に起動できて便利です。

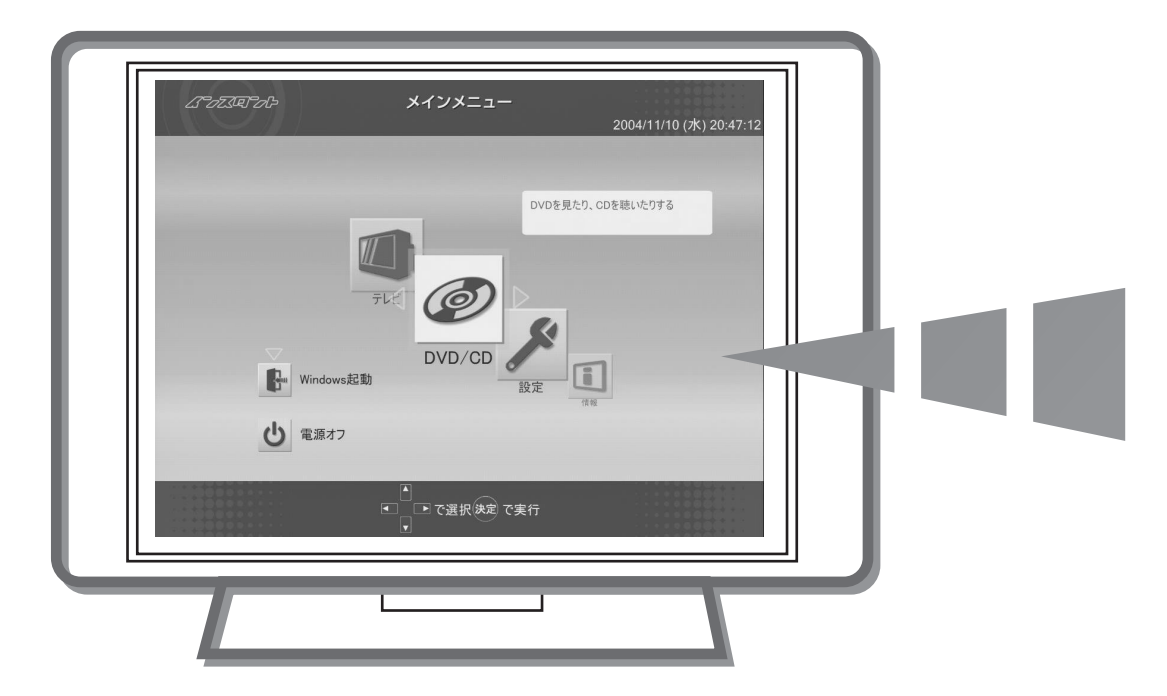

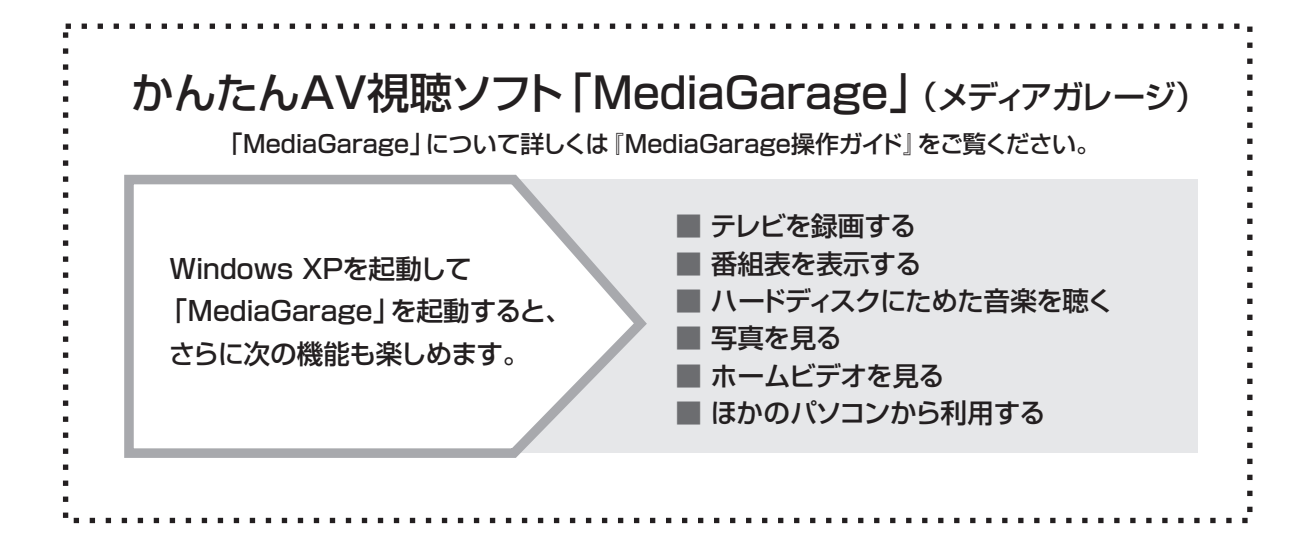

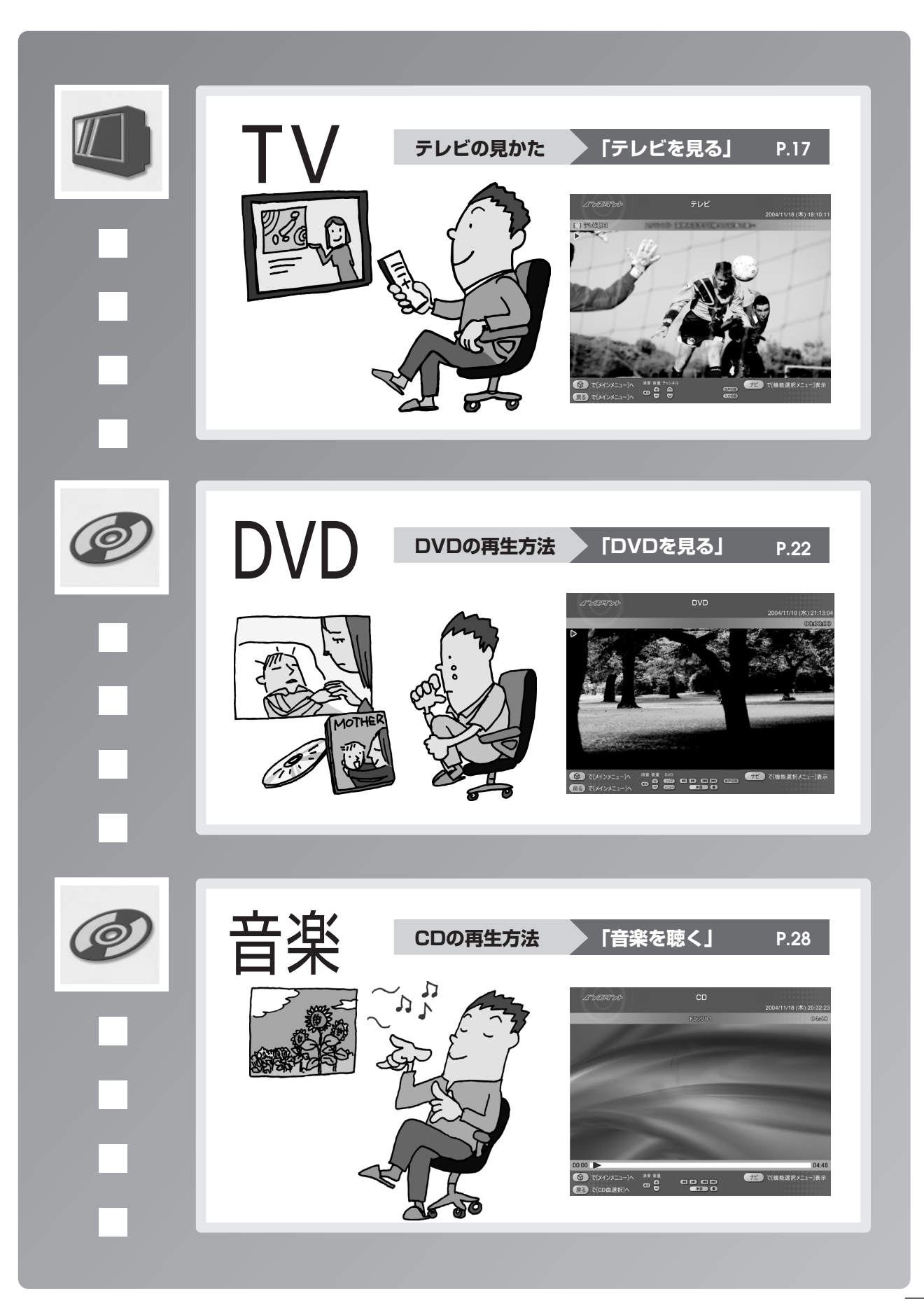

### このマニュアルの表記について

#### ◆このマニュアルで使用している記号や表記には、次のような意味があります

| ./ | チェック |
|----|------|
|    |      |

してはいけないことや、注意していただきたいことです。よく読んで注意を守ってください。場合によっては、作ったデータの消失、使用しているソフトの破壊、パソコンの破損などの可能性があります。

**ポイント** そのペーミ

そのページで大事なことや、操作のヒントが書かれています。

マニュアルの中で関連する情報が書かれている所を示しています。

#### ◆このマニュアルの表記では、次のようなルールを使っています

- 【 】 | 【 】 で囲んである文字は、キーボードのキーやリモコンのボタンを指します。
- **CD/DVD ドライブ** DVD-RAM/R/RW with DVD+R/RW ドライブ (DVD+R 2 層書込み)、CD-R/RW with DVD-ROM ドライブのいずれかを指します。
  - ジ「サポート 電子マニュアル「サポートナビゲーター」を起動して、各項目を参照することを示します。
     ナビゲーター」 「サポートナビゲーター」は、デスクトップの ジ (困ったときのサポートナビゲーター) をダブ ルクリックして起動します。

#### ◆このマニュアルでは、各モデル(機種)を次のような呼び方で区別しています

ご購入された製品のマニュアルで表記されるモデル名を確認してください。

**TV モデル** | テレビ / 地上アナログデータ放送を見るための機能を搭載しているモデルのことです。

 BS/地上デジタル
 地上アナログテレビ/地上アナログデータ放送、地上デジタル放送、BS・110度CSデジタル

 TV モデル
 放送を見るための機能を搭載しているモデルのことです。

AirTV モデル ワイヤレスでテレビ/地上アナログデータ放送を見ることができる、AirTVがセットになったモデルのことです。

#### ◆ VALUESTAR G シリーズ、LaVie G シリーズについて

VALUESTAR Gシリーズ、LaVie Gシリーズの各モデルについては、添付の『VALUESTAR Gシリーズをご購入いただいたお客様へ』または『LaVie Gシリーズをご購入いただいたお客様へ』をご覧ください。

#### ◆本文中の画面やイラスト、ホームページについて

本文中の画面やイラスト、ホームページは、モデルによって異なることがあります。また、実際の画面と異なることがあります。

記載しているホームページの内容やアドレスは、本マニュアル制作時点のものです。

#### ◆このマニュアルで使用しているソフトウェア名などの正式名称

| (本文中の表記)<br>Windows、<br>Windows XP、<br>Windows XP<br>Home Edition | (正式名称)<br>Microsoft® Windows® XP Home Edition operating system 日本語版 Service Pack 2 |
|-------------------------------------------------------------------|------------------------------------------------------------------------------------|
| Windows,<br>Windows XP,<br>Windows XP<br>Professional             | Microsoft® Windows® XP Professional operating system 日本語版 Service Pack 2           |

#### ご注意

- (1) 本書の内容の一部または全部を無断転載することは禁じられています。
- (2) 本書の内容に関しては将来予告なしに変更することがあります。
- (3) 本書の内容については万全を期して作成いたしましたが、万一ご不審な点や誤り、記載もれなどお気づきのことがありましたら、NEC 121 コンタクトセンターへご連絡ください。落丁、乱丁本はお取り替えいたします。
- (4)当社では、本装置の運用を理由とする損失、逸失利益等の請求につきましては、(3)項にかかわらずいかなる責任 も負いかねますので、予めご了承ください。
- (5)本装置は、医療機器、原子力設備や機器、航空宇宙機器、輸送設備や機器など、人命に関わる設備や機器、および高度な信頼性を必要とする設備や機器などへの組み込みや制御等の使用は意図されておりません。これら設備や機器、制御システムなどに本装置を使用され、人身事故、財産損害などが生じても、当社はいかなる責任も負いかねます。
- (6) 海外 NEC では、本製品の保守・修理対応をしておりませんので、ご承知ください。
- (7)本機の内蔵ハードディスクにインストールされているMicrosoft® Windows® XP Home EditionまたはMicrosoft® Windows® XP Professional、および本機に添付の CD-ROM、DVD-ROM は、本機のみでご使用ください。
- (8) ソフトウェアの全部または一部を著作権の許可なく複製したり、複製物を頒布したりすると、著作権の侵害となります。

Microsoft、Windows、Office ロゴ、Outlook は、米国 Microsoft Corporation の米国およびその他の国における 商標または登録商標です。

SmartVision、MediaGarageは、日本電気株式会社の登録商標です。

その他、本マニュアルに記載されている会社名、商品名は、各社の商標または登録商標です。

©NEC Corporation, NEC Personal Products, Ltd. 2005 日本電気株式会社、NEC パーソナルプロダクツ株式会社の許可なく複製・改変などを行うことはできません。

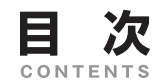

### Windows XPを起動せずにテレビ視聴やDVD/CD再生が楽しめる「インスタント機能」 巻頭

| このマニュアルの表記について | 2                                   |
|----------------|-------------------------------------|
| 接続と準備をする       | <ul> <li>テレビを見るための準備</li></ul>      |
| インスタント機能とリモコン  | <ul> <li>インスタントテレビモードの起動</li></ul>  |
| テレビを見る         | <ul> <li>■ テレビを見る</li></ul>         |
| DVDを見る         | ■ DVDを見る23<br>■ インスタントDVDモードの操作一覧25 |
| 音楽を聴く          | ■ CDを聴く                             |
| インスタント機能の設定をする | ■「インスタント機能」を設定する                    |
| インスタント機能 Q&A   | <ul> <li>【インスタント機能」の起動</li></ul>    |

# 接続と準備をする

ここでは、インスタント機能を利用するのに必要な準備について説明します。

### テレビを見るための準備

「インスタント機能」を利用するには、あらかじめアン テナ線の接続や、Windows XPを起動して、TVソフト 「SmartVision(スマートビジョン)」のチャンネル設 定が必要です。

準備をする方法は、『TVモデルガイド』に掲載されています。

まずは、『TVモデルガイド』を読んで接続と設定をして ください。

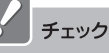

「インスタント機能」で見られるのは、地上アナログ放送です。 BS/地上デジタルTVモデルで地上デジタル放送、BSデジタル 放送を見るときは、Windows XPを起動して「SmartVision DG」、「SmartVision BS」をお使いください。

✓ 参照

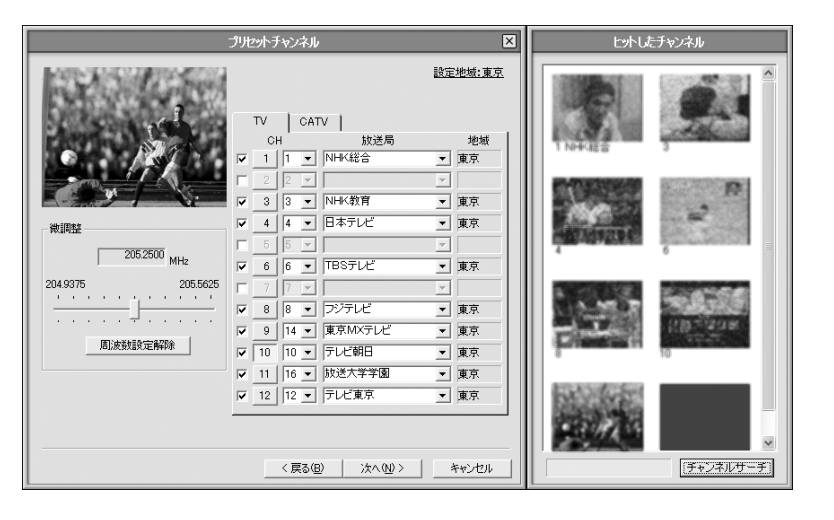

地上デジタル放送について 『地上デジタルTVモデルガイド』(BS/ 地上デジタルTVモデルのみ) BSデジタル放送について 『パソコンで楽しむBSデジタル放送』 (BS/地上デジタルTVモデルのみ)

## リモコン、マウスの準備

#### 「インスタント機能」は、あらかじめ準備をしておけばリモコンやマウスで操作できます。

| Find                                                                                                    | 参照                                                                                                    |
|----------------------------------------------------------------------------------------------------|----------------------------------------------------------------------------------------------------|
| <ul> <li>・リモコンを使う場合は、インスタント機能を起動する前に、あらかじめリモコンに電池を入れておいてください。</li> <li>また、LaVie Lではリモコン用受信ユニットもあらかじめ接続しておいてください。</li> <li>・マウスを使う場合は、インスタント機能を起動する前に、あらかじめマウスを接続しておいてください。</li> </ul> | <ul> <li>電池の入れ方、リモコン用受信ユニットの接続について</li> <li>・『準備と設定』第2章の「リモコンを使う準備をする」</li> <li>マウスの接続について</li> <li>・(LaVieの場合)「準備と設定」第3章の「マウスを接続する」</li> <li>・(VALUESTARの場合)「準備と設定」第2章の「マウスを使う準備をする」</li> </ul> |

### リモコンを使うときの注意

リモコンは、赤外線を使っているため、次のことに注意してお使いください。

- ・リモコンと受光部の間には、赤外線をさえぎるようなものを置かないでください。
- ・パソコンから約3mの範囲で操作してください。また、受光部に対して左右約38度、上下約17度以内の角度で操作してください。
- ・赤外線の出る機器、赤外線でコントロールされる機器の近くではリモコンを操作しないでください。誤作 動の原因になります。
- ・赤外線を利用したほかのリモコンをパソコンのそばで使用すると、パソコンが誤作動することがあります。

#### ボタン一覧

インスタント機能で使用するボタンです。

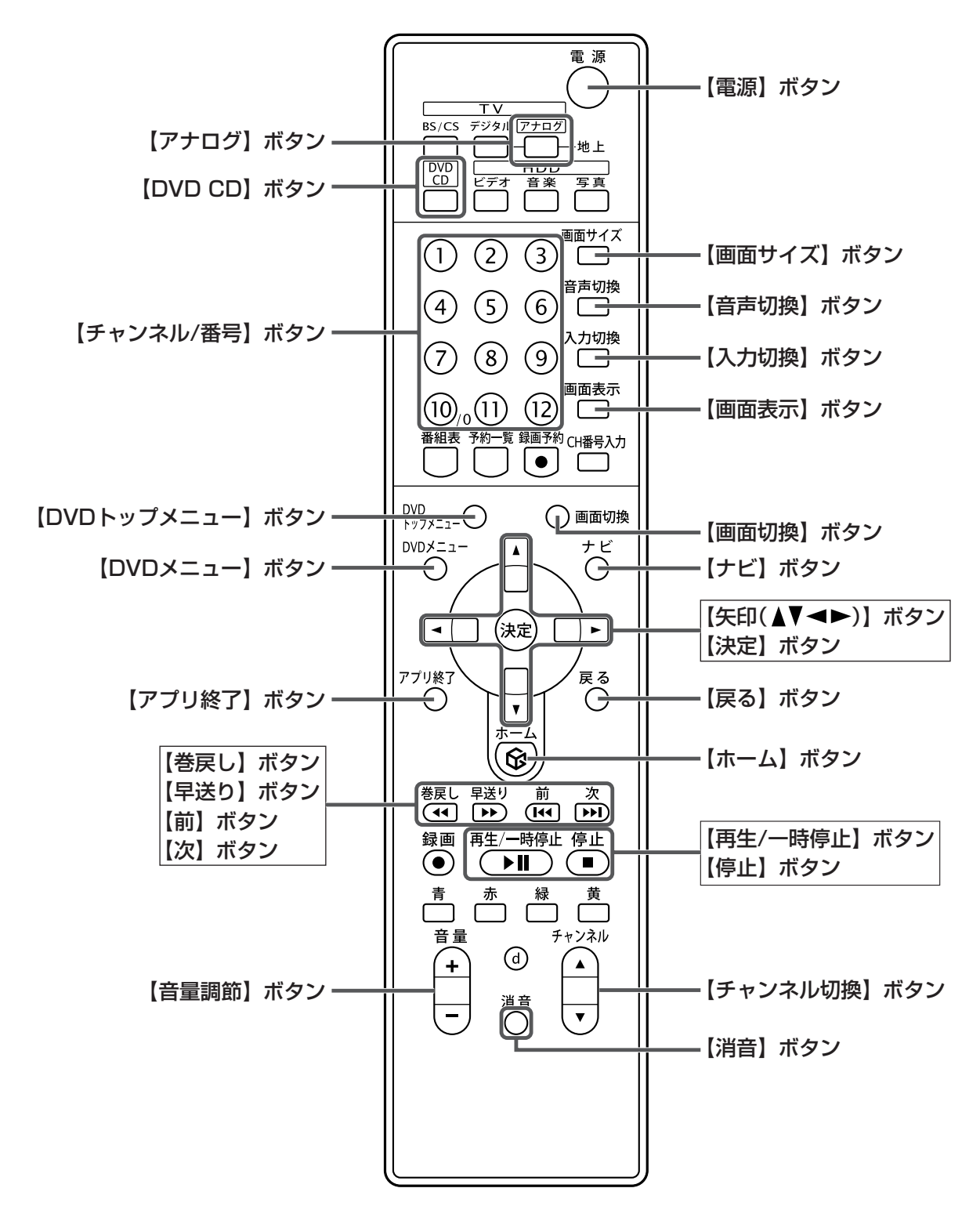

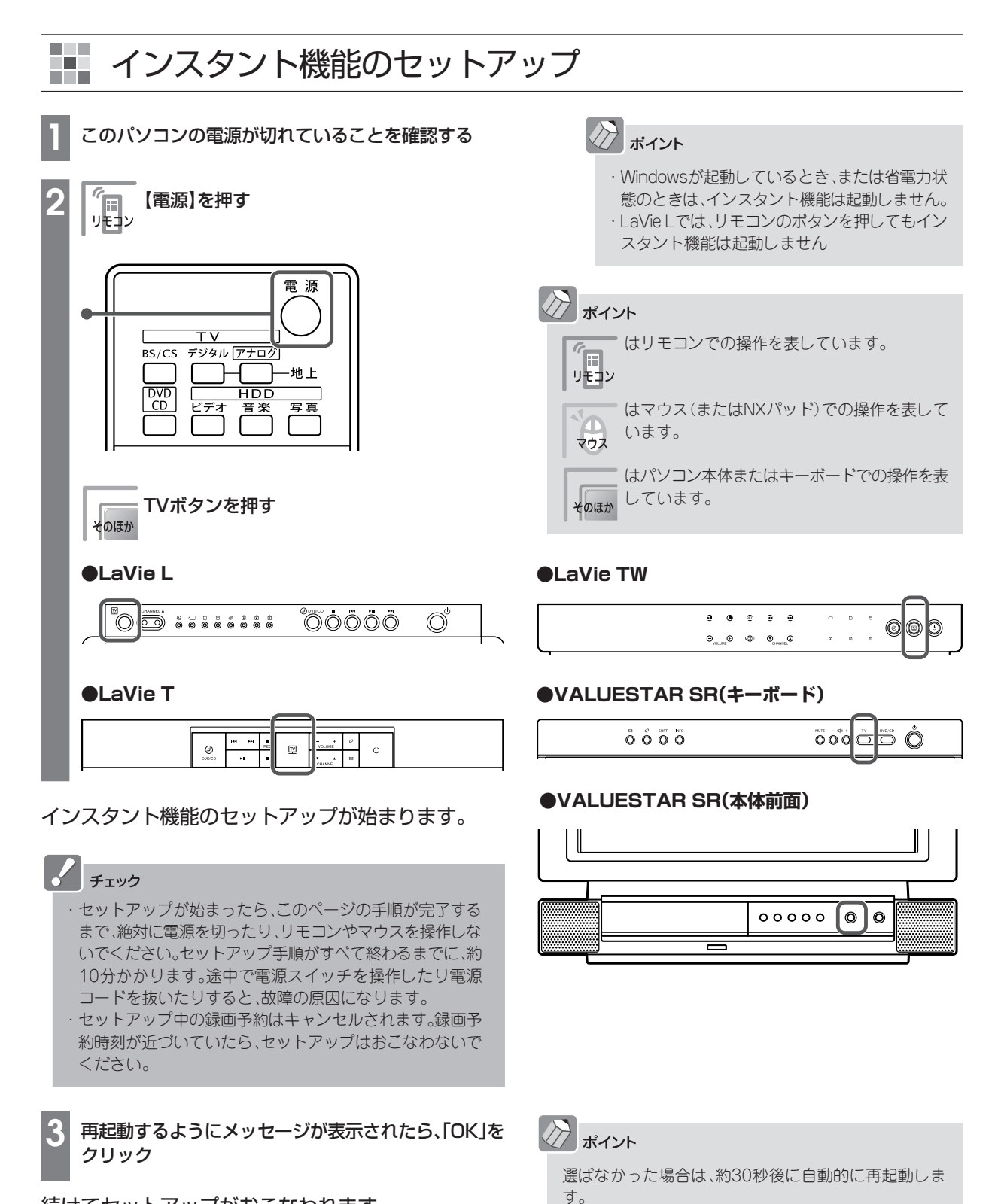

続けてセットアップがおこなわれます。 セットアップ完了のメッセージが表示されたら、「OK」 をクリックすると、電源が切れます。これで、インスタ ント機能のセットアップは終了です。

# インスタント機能とリモコン

このパソコンでは、インスタント機能でも映像や音楽を楽しめます。 ここでは、インスタント機能の起動やリモコンについて説明します。

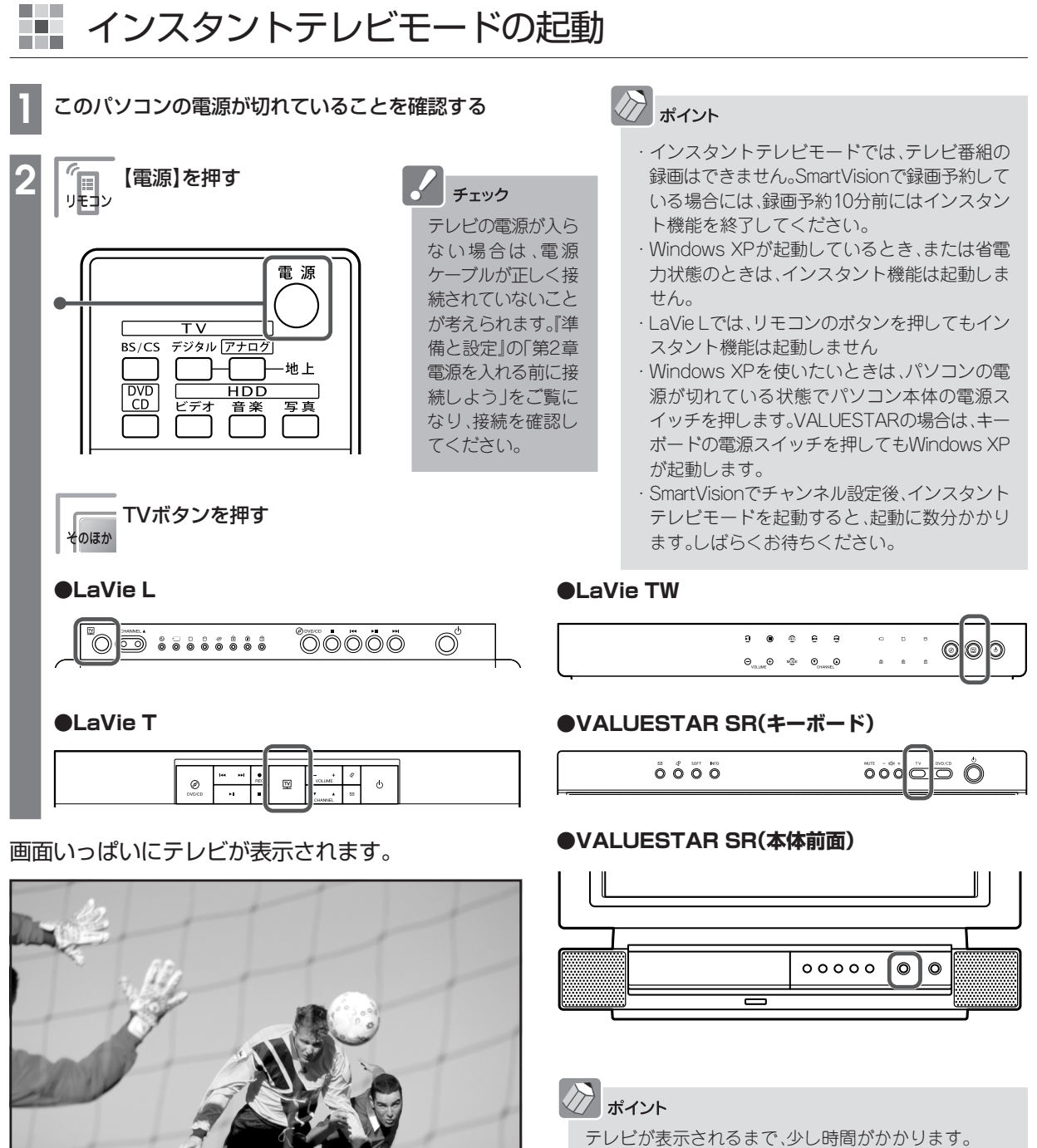

何も操作せずにお待ちください。

## インスタントDVDモード、インスタントCDモードの起動

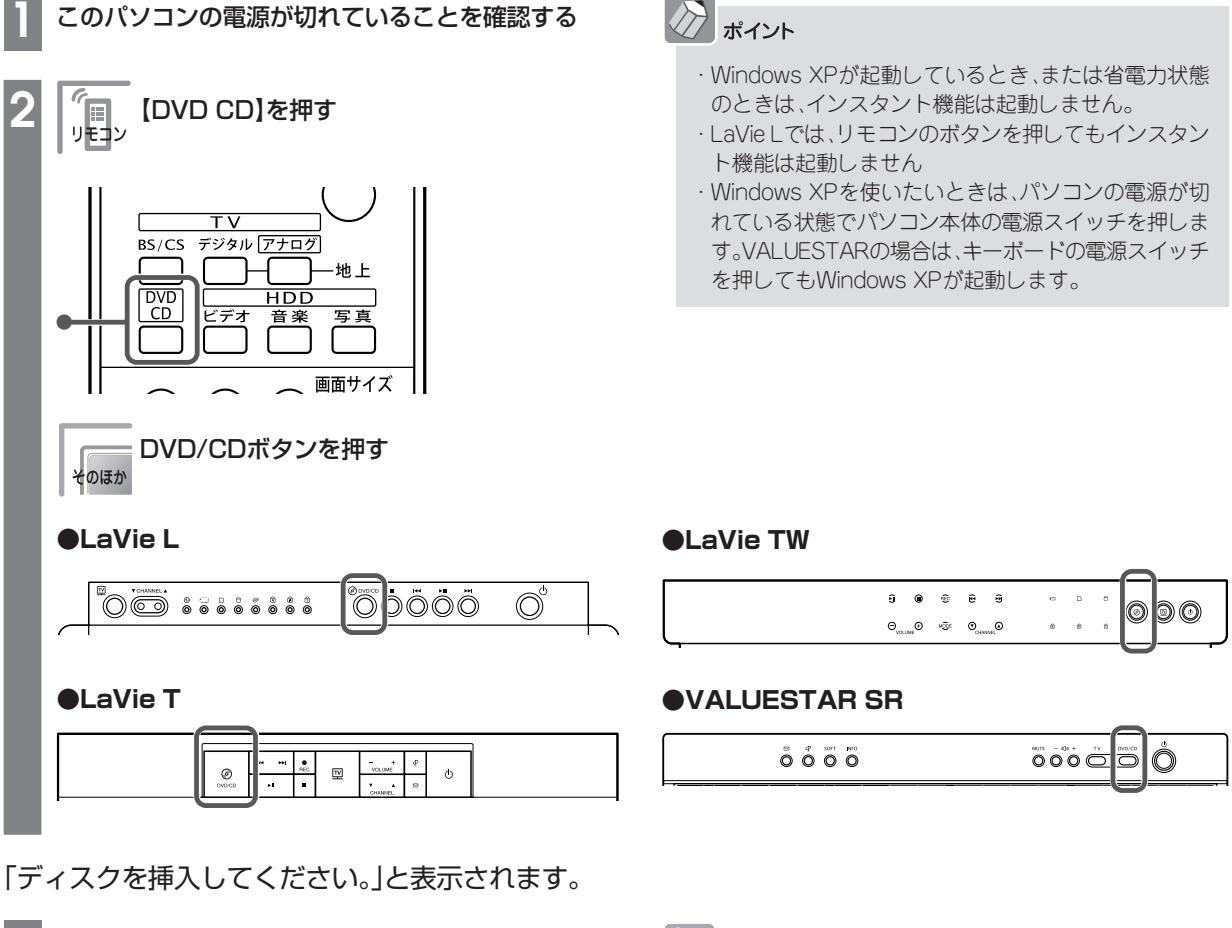

CD/DVDドライブにDVDや音楽CDをセットする

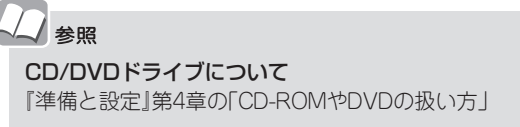

インスタントDVDモードやインスタントCDモードが起動します。

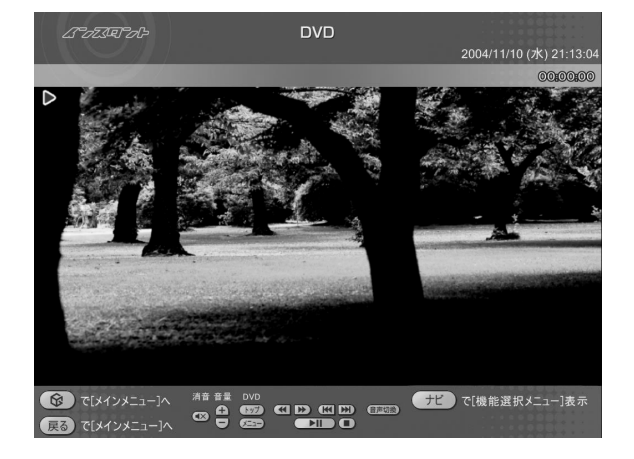

| ムーロシティート                                                                                            |    | CD          | 2004/11/10 (水) 20:58:15 |
|----------------------------------------------------------------------------------------------------|----|-------------|-------------------------|
| 収録曲順 ▼                                                                                              |    | _           |                         |
| 04:48                                                                                               | Po | トラック 1      |                         |
| 04:35                                                                                               | 20 | トラック 2      |                         |
| 05:02                                                                                               | 20 | トラック 3      |                         |
| 05:07                                                                                               | 20 | トラック 4      | U                       |
| 04:44                                                                                               | 20 | トラック 5      |                         |
| 04:44                                                                                               | 20 | トラック 6      |                         |
| <ul> <li>         で[メインメニュー]へ         </li> <li>         戻る         で[メインメニュー]へ         </li> </ul> | •  | で選択(決定) で聴く |                         |

### 基本的な使い方

「インスタント機能」の操作方法は、テレビやCDなど、楽しむものが違っても、基本的な部分は似ています。 ここでは、パソコンにセットした音楽CDを再生する方法を例に「インスタント機能」を使ってみましょう。

📰 切り替えはいつも 🙆 から

インスタント機能を起動していたら、いつでもリモコンのボタンひとつで切り替え画面を表示できます。

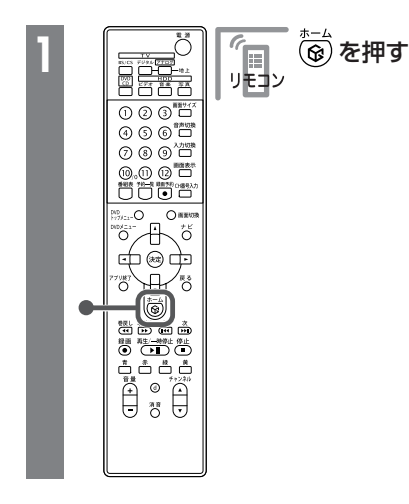

「インスタント機能」のメインメニューが表示されます。

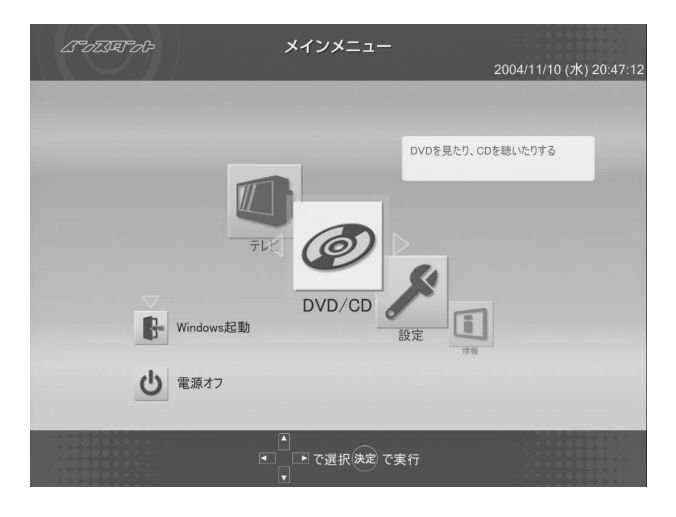

#### この「メインメニュー」もテレビやDVD、CDを楽 しむための入り口になっています。

- ・メインメニューはすべての入り口。
   インスタント機能起動中はいつでもリモコンの を
   押せばメインメニューに戻れます。
   マウスの場合は をクリックするとメインメニュー
   に戻ります。
   ・Windows XPを起動する場合は、メインメニューの
- 「Windows起動」から起動できます。
  - インスタント機能が終了して、Windows XPが起動します。

### ■□□□と戀で操作

次に、音楽CDをセットして再生してみましょう。

CD/DVDドライブに音楽CDをセットする

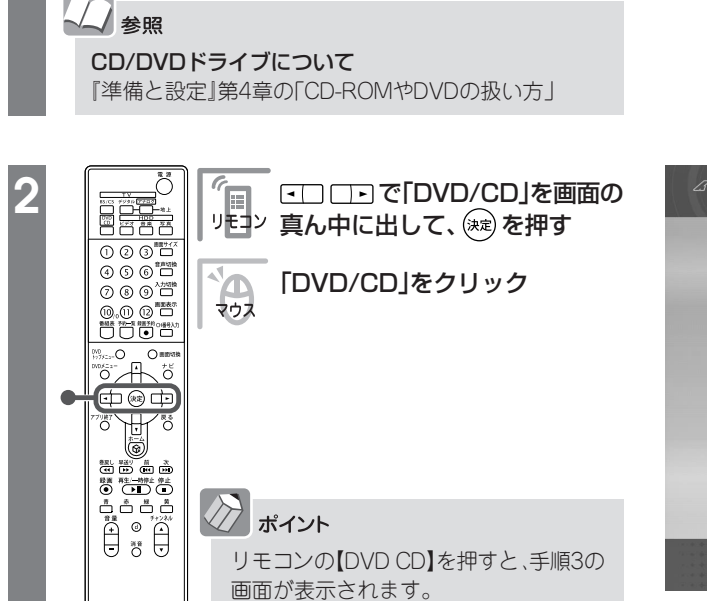

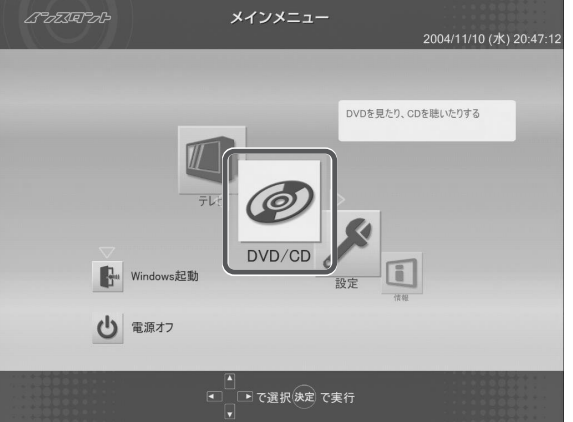

「CD」が表示されます。

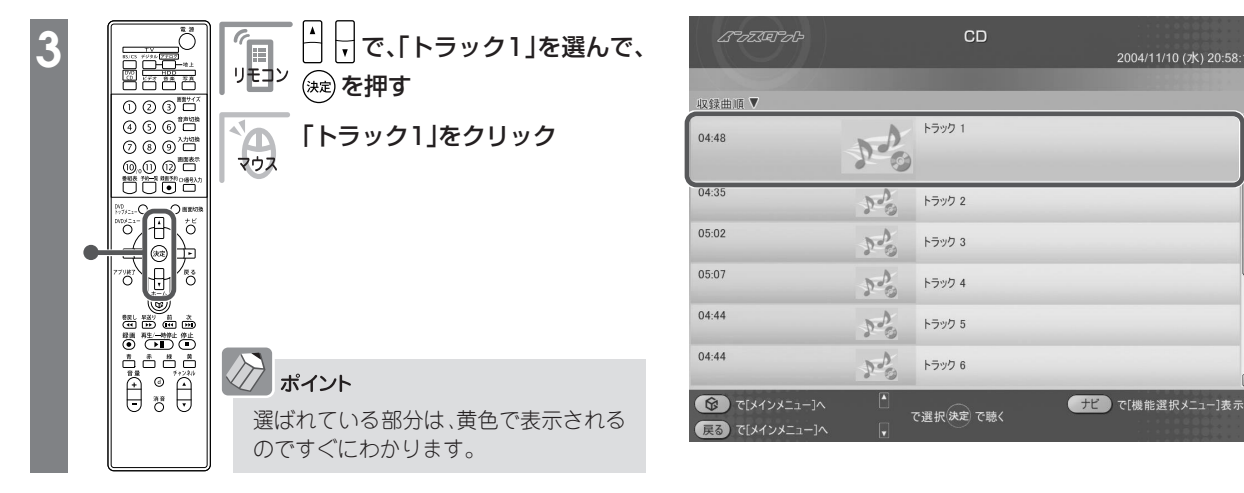

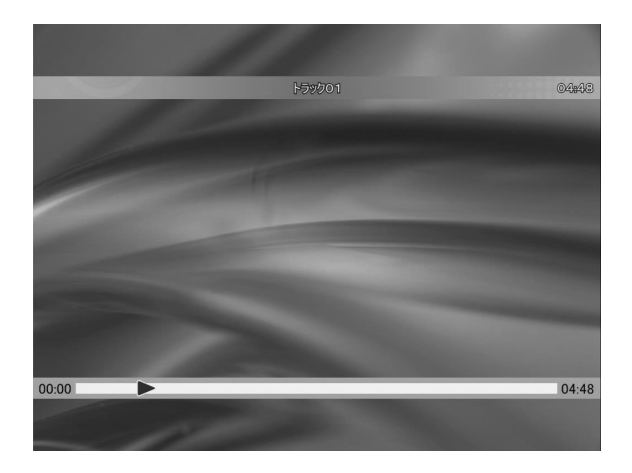

#### 音楽CDの再生が始まります。

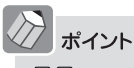

┃ ↓ □□□■で選んで継を押す。これが「インスタント機能」の基本です。

### ■【戻る】と【ナビ】で快適操作

こんどは、音楽CDの1曲を繰り返し再生する設定にします。

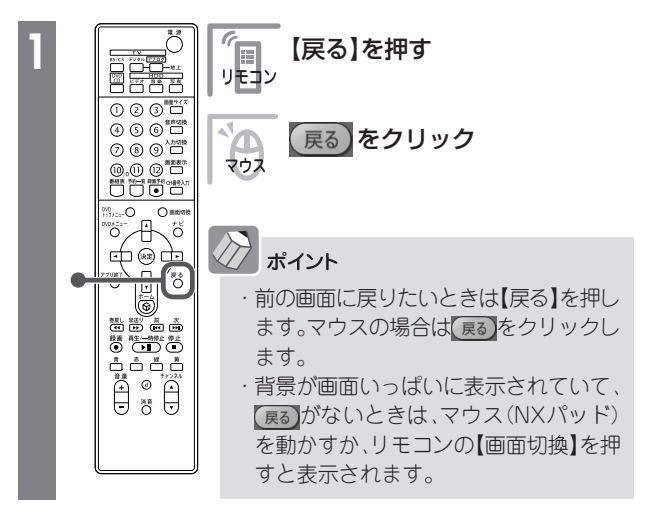

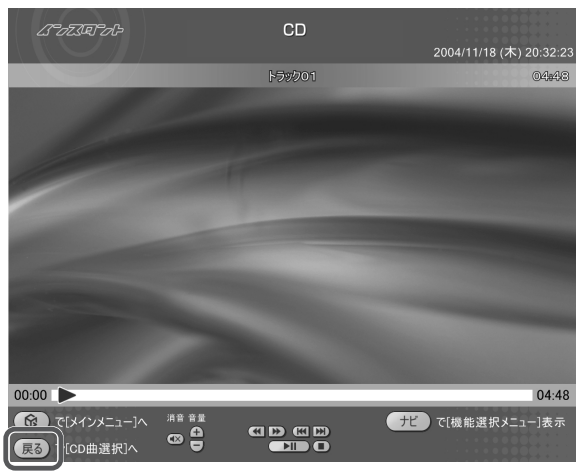

音楽の一覧に戻ります。

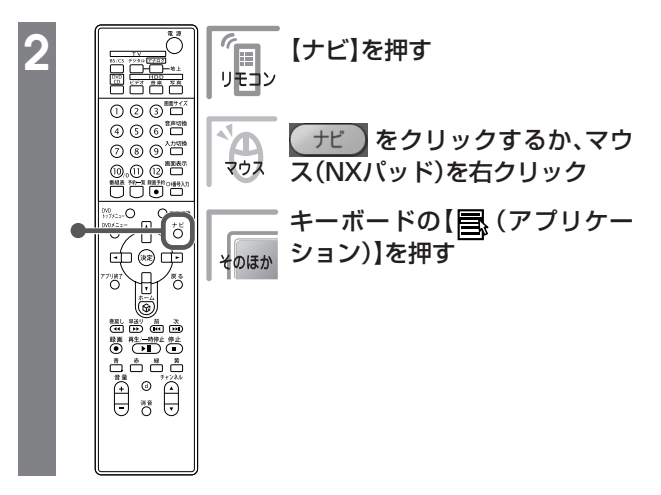

| ムわずや                                                         |    | CD       | 2004/11/10 (水) 20:58 |          |
|--------------------------------------------------------------|----|----------|----------------------|----------|
| 収録曲順 ▼                                                       |    | _        |                      |          |
| 04:48                                                        | Po | トラック 1   |                      |          |
| 04:35                                                        | 10 | トラック 2   |                      |          |
| 05:02                                                        | 10 | トラック 3   |                      |          |
| 05:07                                                        | 20 | トラック 4   |                      | L        |
| 04:44                                                        | 20 | トラック 5   |                      | 1        |
| 04:44                                                        | 20 | トラック 6   |                      |          |
| <ul> <li>ぼくろう で「メインメニュー」へ</li> <li>戻る で「メインメニュー」へ</li> </ul> |    | で選択決定で聴く | 「「機能選択メニュー」表示        | <u>ہ</u> |

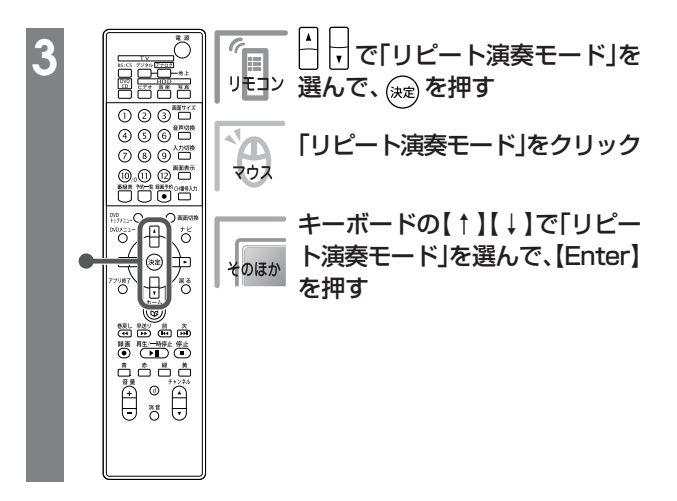

| はってがつび                   |                  | CD                  | 2004/11/21 (日) 17:57:26 |
|--------------------------|------------------|---------------------|-------------------------|
|                          |                  |                     |                         |
| 収録曲順 ▼                   |                  |                     |                         |
| 04:48                    | Po               | トラック 1              |                         |
| 04:35                    | 20               | トラック 2              | リピート演奏モード               |
| 05:02                    | 20               | トラック 3              | 1曲をくり返し再生します            |
| 05:07                    | D.A.             | トラック 4              | ディスク取り出し                |
| 04:44                    |                  | 5-m/1 5             | オートオフタイマー               |
| 0444                     | 20               | 17775               | バッテリ残量表示                |
| 04:44                    | 20               | トラック 6              | このメニューを消す               |
| ট্টি েগেন<br>हुठ्ठ ল্:ে। | ンメニュー]へ<br>ビ視聴]へ | ▲<br>で選択決定 で聴く<br>↓ | →ビ で[機能選択メニュー]表示        |

リピート演奏モードに設定が変わります。

| ∞ ポイント                                                                                                    |                                                                                                    |
|----------------------------------------------------------------------------------------------------|----------------------------------------------------------------------------------------------------|
| <ul> <li>【ナビ】(「北」)を押したときに出てくる画面を「機能選択<br/>メニュー」といいます。</li> <li>機能選択メニューではこのほかにも、そのジャンルごとに特殊な操作や設定ができます。</li> <li>一歩進んだ操作は、【ナビ】(「北」)からスタート!</li> </ul> | <ul> <li>・機能選択メニューを表示しているときは、機能選択メニュー以外の操作はできません。</li> <li>・機能選択メニューで、何もせずにもとの画面に戻るには、【ナビ】(「エニ」)を押すか、マウス(NXパッド)で画面の機能選択メニュー以外の場所をクリックします。</li> </ul> |

### ₩ 使い終わったら「インスタント機能」を終了する

最後は、「インスタント機能」を終了しましょう。

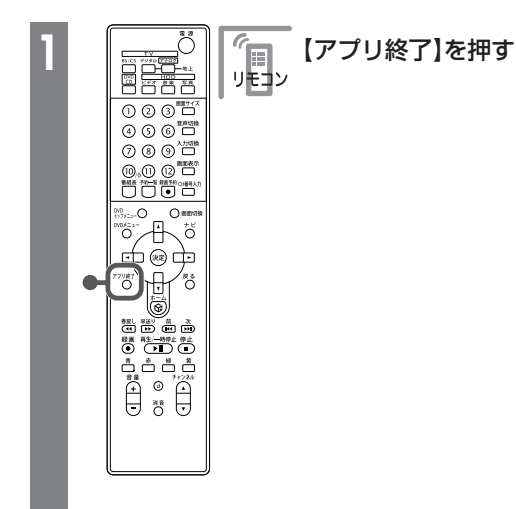

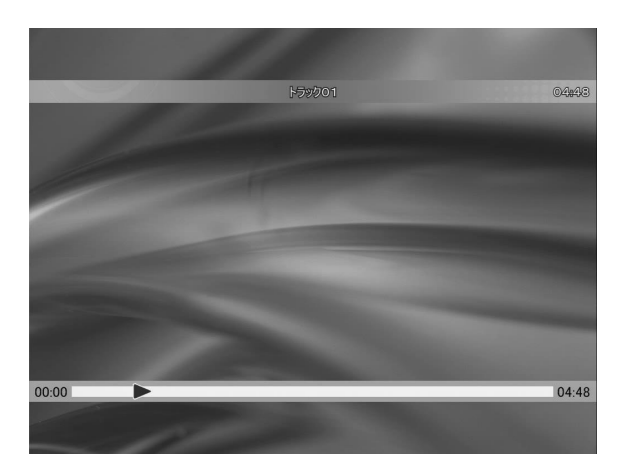

「インスタント機能」が終了します。

### チェック

メインメニューからもインスタント機能を終了することが できます。インスタント機能起動中に、リモコンのできた押す とメインメニューが表示されます。「電源オフ」を選ぶとイン スタント機能が終了し、電源が切れます。「Windows起動」を 選ぶとインスタント機能が終了し、Windows XPが起動しま す。

これが、「インスタント機能」の基本的な使い方です。

ジャンルによっていろいろな操作があり、できることもそれぞれですが、選んだり、決定したりする方法はみんな同じです。

それでは次ページから、目的に合わせて「インスタント機能」を使っていきましょう。

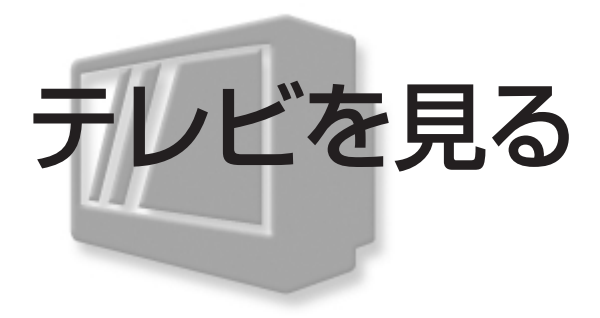

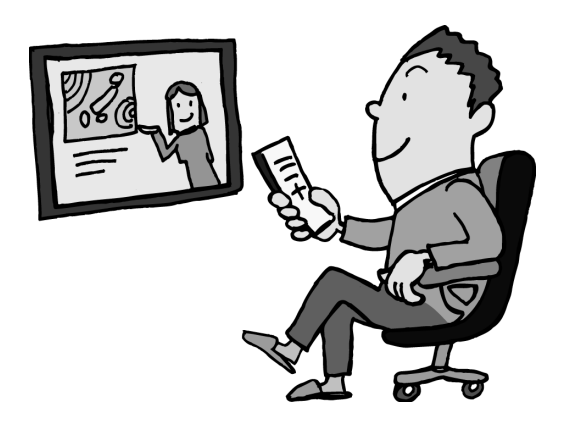

ここでは、インスタント機能でテレビを見ます。

### - テレビを見る

「インスタント機能」のテレビは、次の手順でも見ることができます。

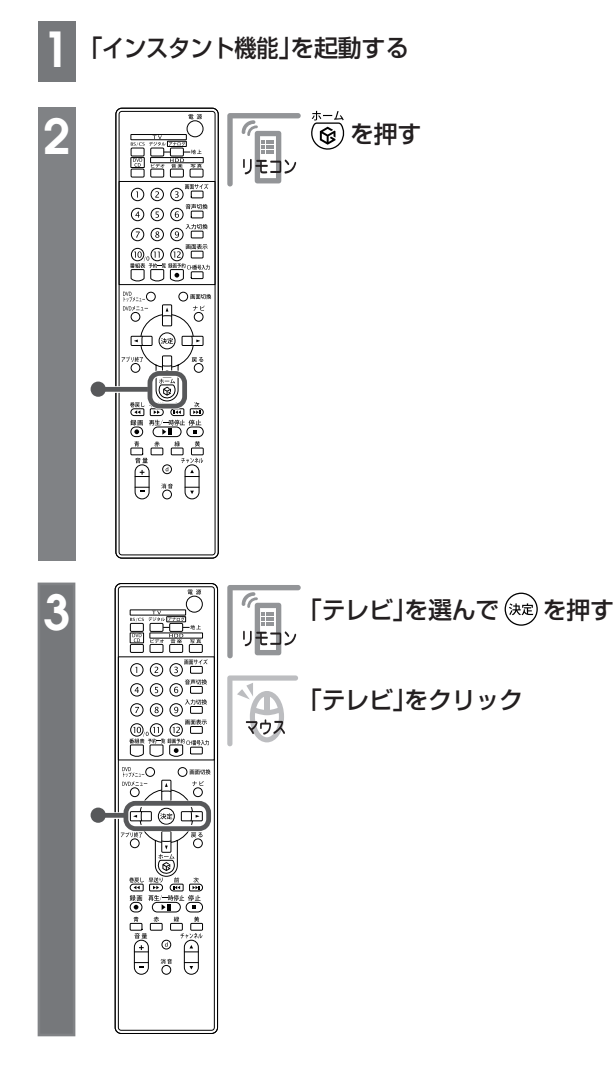

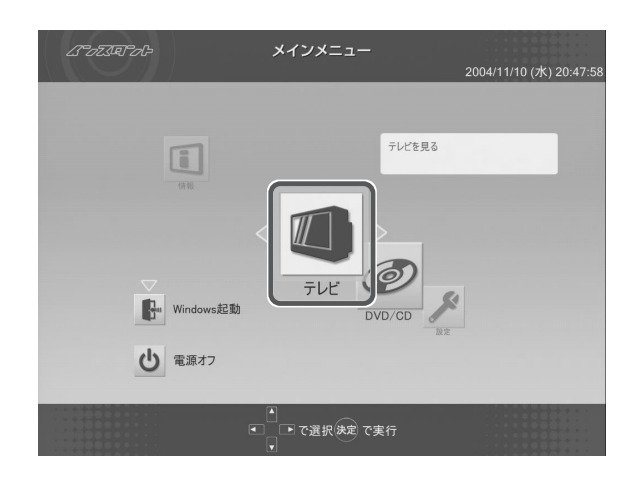

#### 画面いっぱいにテレビが表示されます。

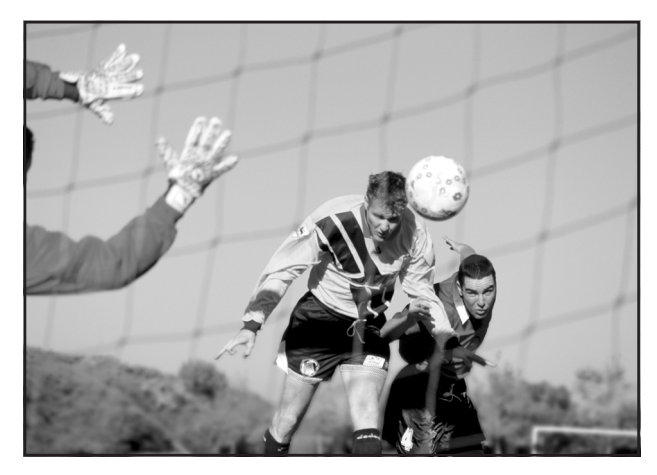

テレビを見ているときは、次のような操作ができます。

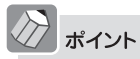

- ・テレビが表示されるまで、少し時間がかかります。 何も操作せずにお待ちください。
- SmartVisionでチャンネル設定後、インスタントテレビ モードを起動するとメッセージが画面に表示されま す。インスタントテレビモードの画面が表示されるま で、しばらくお待ちください。

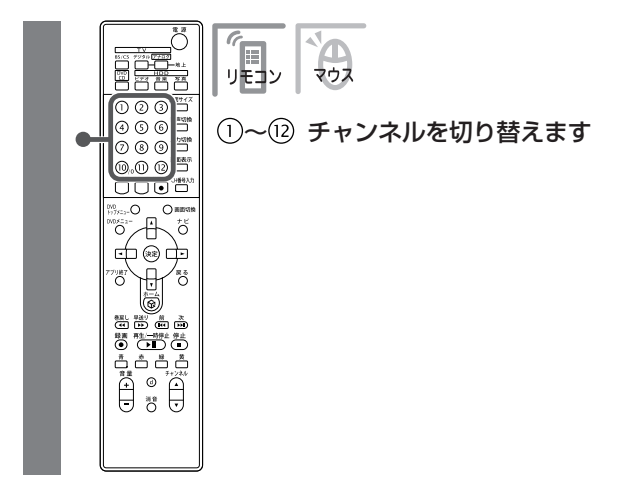

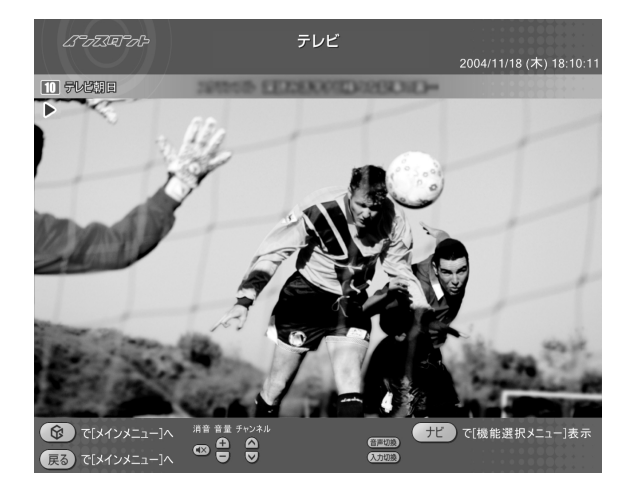

# インスタントテレビモードの操作一覧

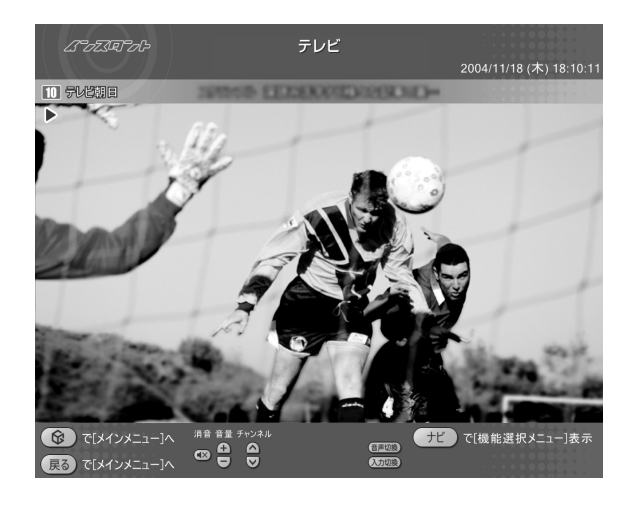

| 機能                           | リモコンの操作                       | マウスの操作                                                       |
|------------------------------|-------------------------------|--------------------------------------------------------------|
| チャンネルを切り替える                  | <ul> <li>① ~ ⑫ を押す</li> </ul> | 🛆 🔽 をクリック                                                    |
|                              | └॒、▽を押す                       |                                                              |
| 全画面表示と、タイトルバー・コマンドバー表示を切り換える | 【画面切換】を押す                     | マウスを動かす                                                      |
| 音量を調節する                      | ⊖、⊡を押す                        |                                                              |
| 消音/消音解除をする                   | 【消音】を押す                       | 🐼 をクリック                                                      |
| ノーマル/ワイド/ズーム表示を切り換える         | 【画面サイズ】を押す                    | -(機能選択メニュー<br>で、「ワイド切り換<br>え/ノーマル切り換<br>え/ズーム切り換え」<br>を選択する) |
| 音声モードを切り換える*1                | 【音声切換】を押す                     | 音声切換 をクリック                                                   |
| 入力を切り換える(TV/外部入力)            | 【入力切換】を押す                     | 入力切換をクリック                                                    |

※1: 「SmartVision」の音声設定が「主音声のみ」、「副音声のみ」の場合は切り換えできません。「SmartVision」の音声設定について詳しくは、 『TVモデルガイド』PART2の「音量や音声を変える」をご覧ください。

#### ●LaVie L

TV チャンネルボタン

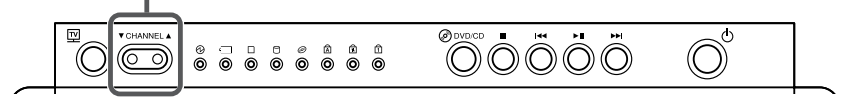

| 機能          | 操作               |
|-------------|------------------|
| チャンネルを切り替える | TVチャンネルボタンを押す    |
| 音量を調節する     | パソコンの音量調節つまみをまわす |

#### ●LaVie TW

ボリューム調節ボタン チャンネル切り替えボタン

| Ð                | ۲   | (E)  | Ð                 | Ð | Q |   | ۰ |  |
|------------------|-----|------|-------------------|---|---|---|---|--|
| Θ <sub>vot</sub> | UME | MODE | © <sub>char</sub> |   | ۵ | ß | ŵ |  |

| 機能          | 操作              |
|-------------|-----------------|
| 音量を調節する     | ボリューム調節ボタンを押す   |
| チャンネルを切り替える | チャンネル切り替えボタンを押す |

#### ●LaVie T

ボリューム調節ボタン チャンネル切り替えボタン

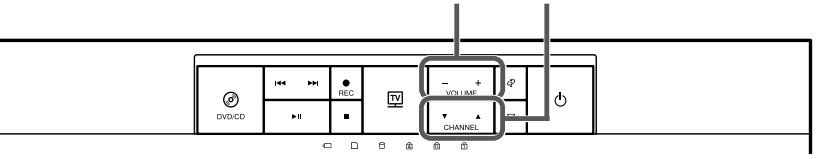

| 機能          | 操作              |
|-------------|-----------------|
| 音量を調節する     | ボリューム調節ボタンを押す   |
| チャンネルを切り替える | チャンネル切り替えボタンを押す |

| <b>•VALUESTAR SR</b> | MUTE ボタン ボリュームボタン |             |
|----------------------|-------------------|-------------|
|                      |                   |             |
| □                    |                   |             |
| 機能                   |                   | 操作          |
| 音量を調節する              |                   | ボリュームボタンを押す |
| 消音/消音解除をする           |                   | MUTEボタンを押す  |

| ●VALUESTAR S ボリ | ュームボ | タン |             |
|-----------------|------|----|-------------|
|                 |      |    |             |
|                 | 機    | 能  | 操作          |
| 音量を調節する         |      |    | ボリュームボタンを押す |

### 機能選択メニューの操作

| 項目                           | 内容                                |
|------------------------------|-----------------------------------|
| 画面表示(常に表示/常に隠す/自動<br>モード)    | ガイドの表示方法を変更します                    |
| ワイド切り換え/ノーマル切り換<br>え/ズーム切り換え | 映像の表示方法を切り換えます                    |
| 画質設定                         | 輝度/コントラスト/シャープネス/色合い/カラー強度の設定をします |
| オートオフタイマー                    | 指定時間後に電源が切れます                     |
| バッテリ残量表示                     | バッテリ残量を表示します(LaVieのみ)             |
| このメニューを消す                    | 機能選択メニューを閉じます                     |

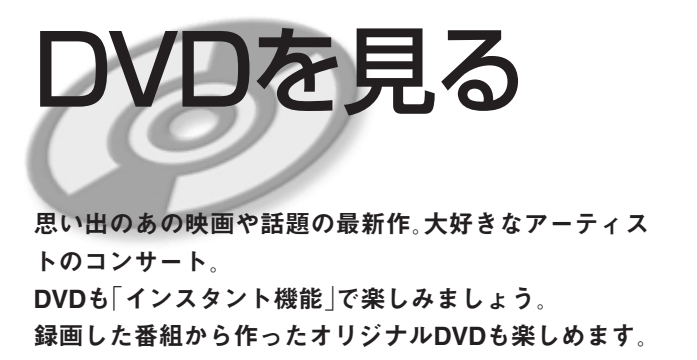

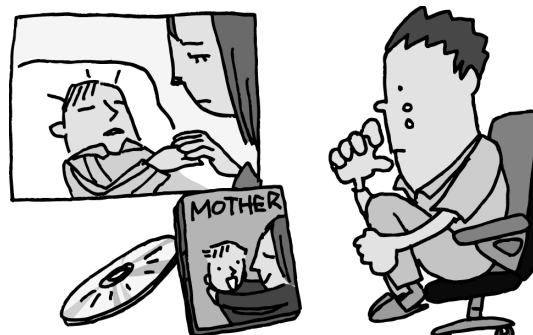

■ インスタントDVDモードを利用するときの注意

- ・インスタントDVDモードでは、次のDVDが再生可能です。
  - こす。 ・市販のDVD-ROM
  - DVDビデオフォーマットで作成した
     DVD-R、DVD+R
  - DVD-VRフォーマットで作成した
     DVD-RAM
  - ・DVD+VRフォーマットで作成した DVD+RW
- ・VideoCDには対応しておりません。
- ・このパソコンでは、次のようなDVDは使用できません。無理に使用した場合、再生や作成ができないだけでなく、破損の原因になる場合があります。
  - ・名刺型、星型などの円形ではない、異型DVD
  - ・厚さが薄いDVD
  - ・規格外に容量の大きな書き込みDVD など
- ・このパソコンでは、リージョンコード(国別地域番号)が2またはフリーに設定されているDVD-Videoのみ再生することができます。
- ・AUTHEN SURROUNDには対応しておりません。
- DTS(Digital Theater Systems)には対応しておりません。

### DVDを見る

「インスタント機能」では、次の手順でもDVDを楽しめます。

#### 「インスタント機能」を起動する

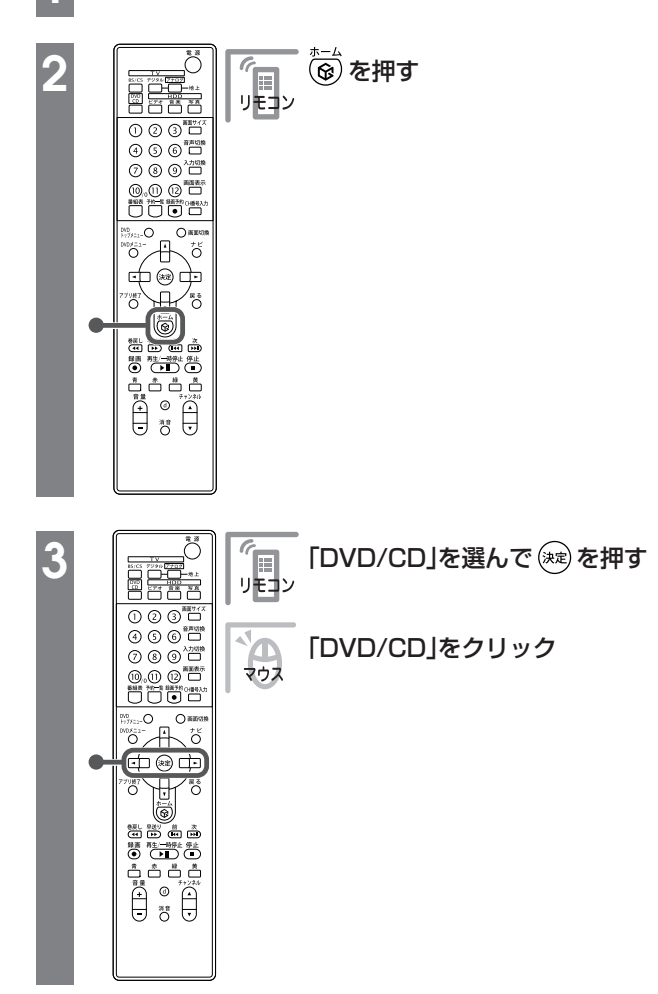

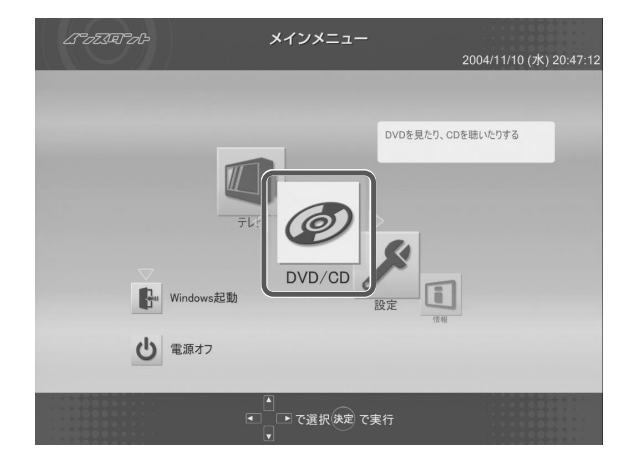

「ディスクを挿入してください。」と表示されます。

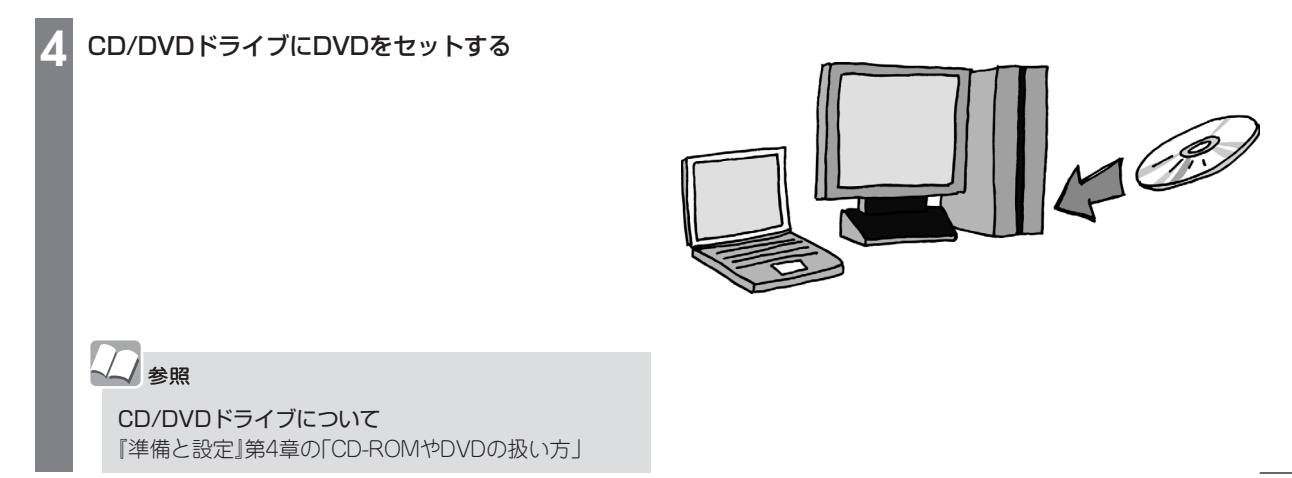

自動的に、DVDの再生が始まります。 DVDの再生中は、次のような操作ができます。

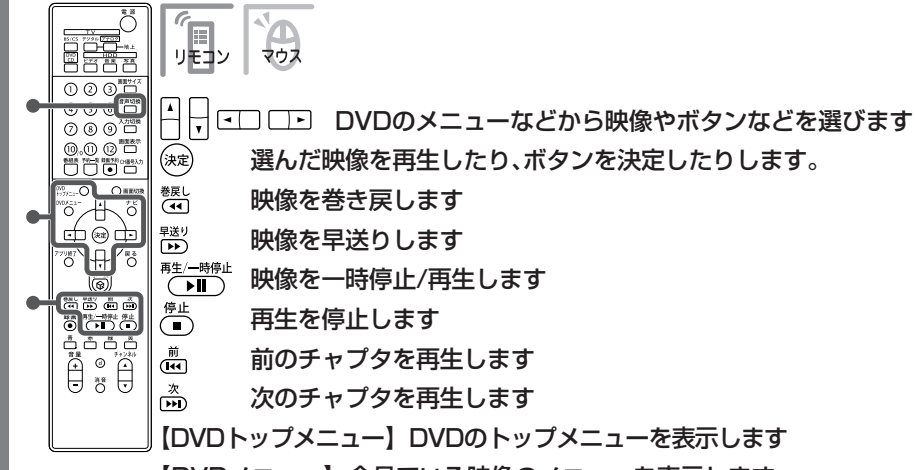

【DVDメニュー】今見ている映像のメニューを表示します 【音声切換】2か国語などのDVDで音声を切り換えます 【ナビ】そのほか、さまざまな操作をおこないます

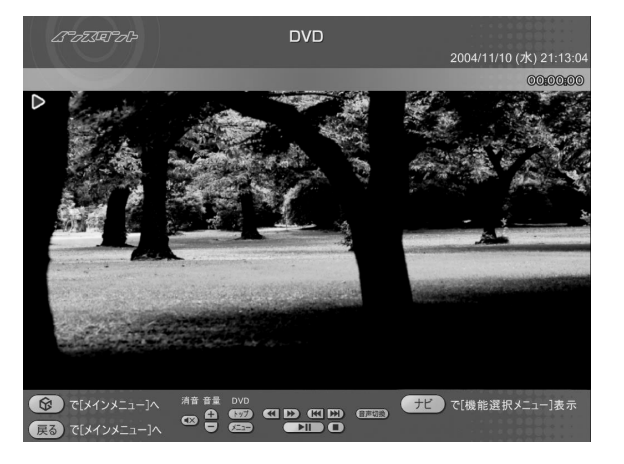

ン ポイント

マウスで操作する場合は、DVDのメ ニューなどを直接クリックすると映像の 再生やボタンの決定ができます。

### ンポイント

 ・ 再生が始まるときの動作は、メニューが表示されたり、本編が再生された りと、DVDによって異なります。
 ・ タイトルやガイドに隠れてDVDのメニューが操作しにくいときは、【ナ ビ】(「ナビ」)を押して、「画面表示」を選ぶか、リモコンの【画面切換】を押 すと、タイトルやガイドの表示方法を切り換えられます。 表示方法は、次のように切り換わります。
 -マウス(NXパッド)を動かしたときに、タイトルやガイドが表示される
 -タイトルやガイドが常に消えている
 -マウス(NXパッド)を動かしたときに、タイトルやガイドが表示される
 \*以下繰り返し

### 

始めから再生したいときは、【ナビ】 (【<u>+ビ</u>】)を押して、「始めから再生」を選ん でください。

# インスタントDVDモードの操作一覧

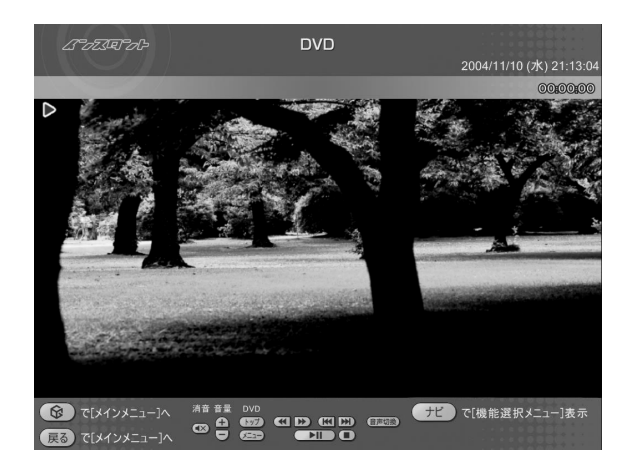

| 機能                           | リモコンの操作         | マウスの操作     |
|------------------------------|-----------------|------------|
| 早送りをする                       | ➡を押す            | 🔊 をクリック    |
| 巻き戻しをする                      | を押す             | 💽 をクリック    |
| 一時停止をする                      | ●■を押す           | ▶■ をクリック   |
| 通常再生に戻す                      | ●■●を押す          | ▶■ をクリック   |
| 前のチャプタに移る                    | 値を押す            | 📧 をクリック    |
| 次のチャプタに移る                    | ☆を押す            | 🔛 をクリック    |
| 全画面表示と、タイトルバー・コマンドバー表示を切り換える | 【画面切換】を押す       | マウスを動かす    |
| 音量を調節する                      | ①、 🗇 を押す        | 💽、 🖸 をクリック |
| 消音/消音解除をする                   | 【消音】を押す         | 🐼 をクリック    |
| 音声モードを切り換える**1               | 【音声切換】を押す       | 音声切換 をクリック |
| DVDトップメニューを表示する              | 【DVDトップメニュー】を押す | (トップ)をクリック |
| DVDメニューを表示する                 | 【DVDメニュー】を押す    | を クリック     |

※1:音声が1つのDVDでは動作しません。

#### ●LaVie L

DVD/CD コントロールボタン

| 機能         | 使用するボタン          |
|------------|------------------|
| 再生/一時停止をする | 【▶┃】を押す          |
| 停止         | 【■】を押す           |
| 前のチャプタに移る  | 【 ◀ ◀ 】を押す       |
| 次のチャプタに移る  | 【▶▶┃】を押す         |
| 音量を調節する    | パソコンの音量調節つまみをまわす |

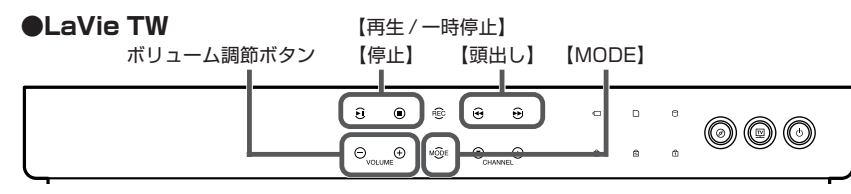

| 機能         | 使用するボタン             |
|------------|---------------------|
| 再生/一時停止をする | 【▶】】<br>を押す         |
| 停止         | 【■】を押す              |
| 前のチャプタに移る  | 【 ◀ ◀ 】を押す          |
| 次のチャプタに移る  | 【▶▶ ]を押す            |
| 巻き戻しをする    | 【MODE】を押して、【I◀◀】を押す |
| 早送りをする     | 【MODE】を押して、【▶▶】】を押す |
| 音量を調節する    | ボリューム調節ボタンを押す       |

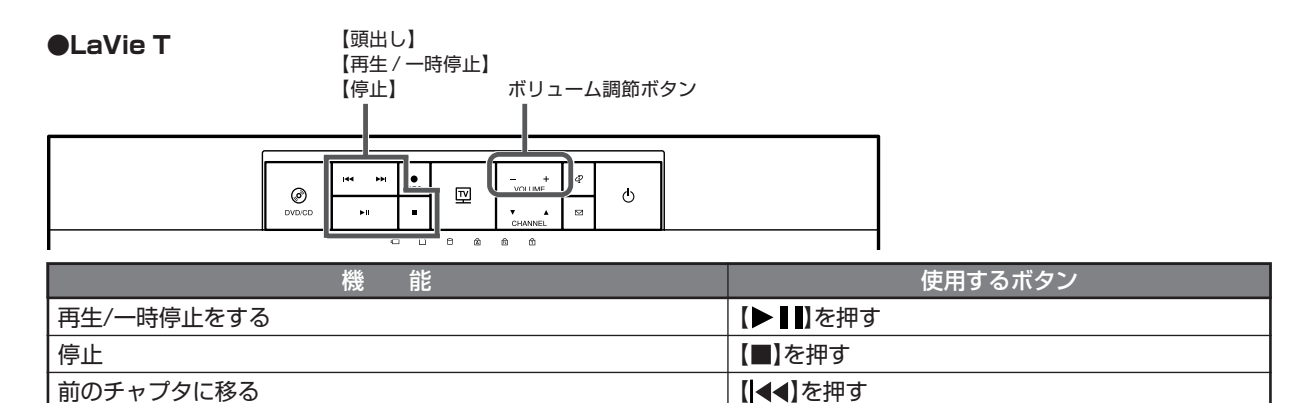

| 次のチャプタに移る | 【▶▶ 】を押す      |
|-----------|---------------|
| 音量を調節する   | ボリューム調節ボタンを押す |

| <b>•VALUESTAR SR</b> |   | MUTE ボタン ボリュームボタン |             |
|----------------------|---|-------------------|-------------|
|                      |   |                   |             |
| □                    |   |                   |             |
|                      | 機 | 能                 | 操作          |
| 音量を調節する              |   |                   | ボリュームボタンを押す |
| 消音/消音解除をする           |   |                   | MUTEボタンを押す  |

#### **VALUESTAR S**

CD/DVD プレーヤボタン ボリュームボタン

|            | ŐÓŐ |              |
|------------|-----|--------------|
| 機          | 能   | 使用するボタン      |
| 再生/一時停止をする |     | 【▶】】を押す      |
| 停止         |     | 【■】を押す       |
| 前のチャプタに移る  |     | 【   ◀ ◀ 】を押す |
| 次のチャプタに移る  |     | 【▶▶ 】を押す     |
| 音量を調節する    |     | ボリュームボタンを押す  |

### 機能選択メニューの操作

| 項目                           | 内容                                                  |
|------------------------------|-----------------------------------------------------|
| DVDトップメニュー                   | DVDのトップメニューを表示します <sup>*1</sup>                     |
| DVD×=-                       | DVDのメニューを表示します*1                                    |
| リピート演奏モード/リピート演奏モード解除        | 今見ているチャプタの繰り返し再生とその解除をします                           |
| 画面表示(常に表示/常に隠す/自動モード)        | ガイドの表示方法を変更します                                      |
| 再生方式設定                       | アングル/音声/字幕言語/アナログスピーカの設定を切<br>り替えます* <sup>1*2</sup> |
| ワイド切り換え/パン&スキャン切り換え/ノーマル切り換え | 映像の表示方法を切り換えます                                      |
| サラウンド(スピーカ/ヘッドホン/無効)         | 音響効果を切り替えます                                         |
| 画質設定                         | 輝度/コントラスト/色合い/カラー強度の設定をします                          |
| 始めから再生                       | DVDの最初から再生します                                       |
| ディスク取り出し                     | DVDを取り出します                                          |
| オートオフタイマー                    | 指定時間後に電源が切れます                                       |
| バッテリ残量表示                     | バッテリ残量を表示します(LaVieのみ)                               |
| このメニューを消す                    | 機能選択メニューを閉じます                                       |

※1:機能に対応したDVDでのみ使用できます。

※2: アナログスピーカでは、内蔵スピーカからの音声出力設定を変更します。設定をOFFにすると、光デジタルオーディオ出力や、5.1chサラ ウンドに対応します。

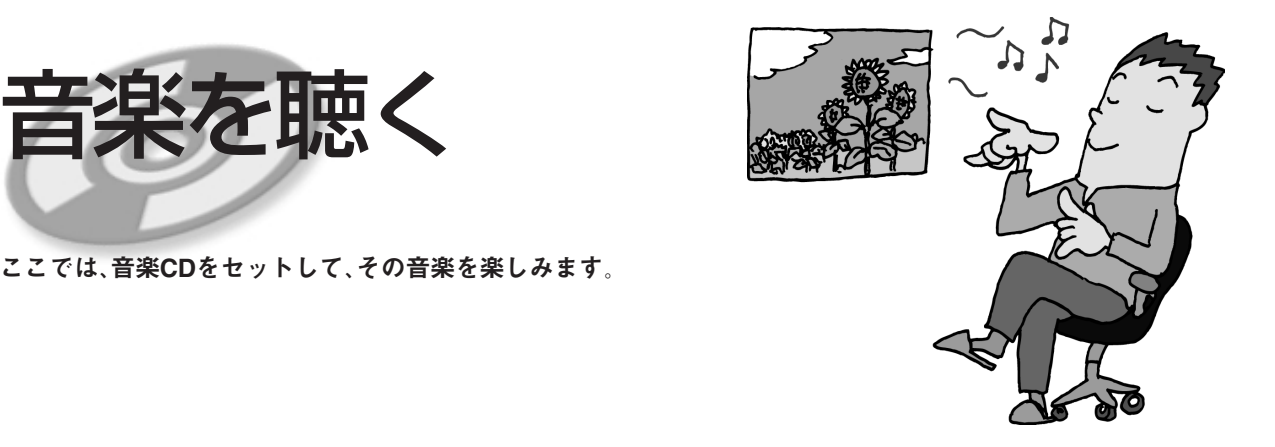

インスタントCDモードを利用するときの注意

- ・インスタントCDモードでは、市販の音楽CDおよびCD-DAフォーマットで作成されたCD-ROM、CD-R/ RWのみ再生可能です。CD-EXTRAは音楽データのみ再生可能です。
- ・このパソコンでは、次のようなCDは使用できません。無理に使用した場合、再生や作成ができないだけで なく、破損の原因になる場合があります。
- ・名刺型、星型などの円形ではない、異型CD
- ・厚さが薄いCD
- ・規格外に容量の大きな書き込みCDなど また、コピーコントロールCDなど、CD(Compact Disc)規格に準拠しない特殊なCDには対応していま せん。
- ・このパソコンで音楽CDを使用する場合、ディスクレーベル面にCompact Discの規格準拠を示す <u>血</u> マークの入ったCDを使用してください。

### CDを聴く

「インスタント機能」では、次の手順でも音楽CDを再生できます。

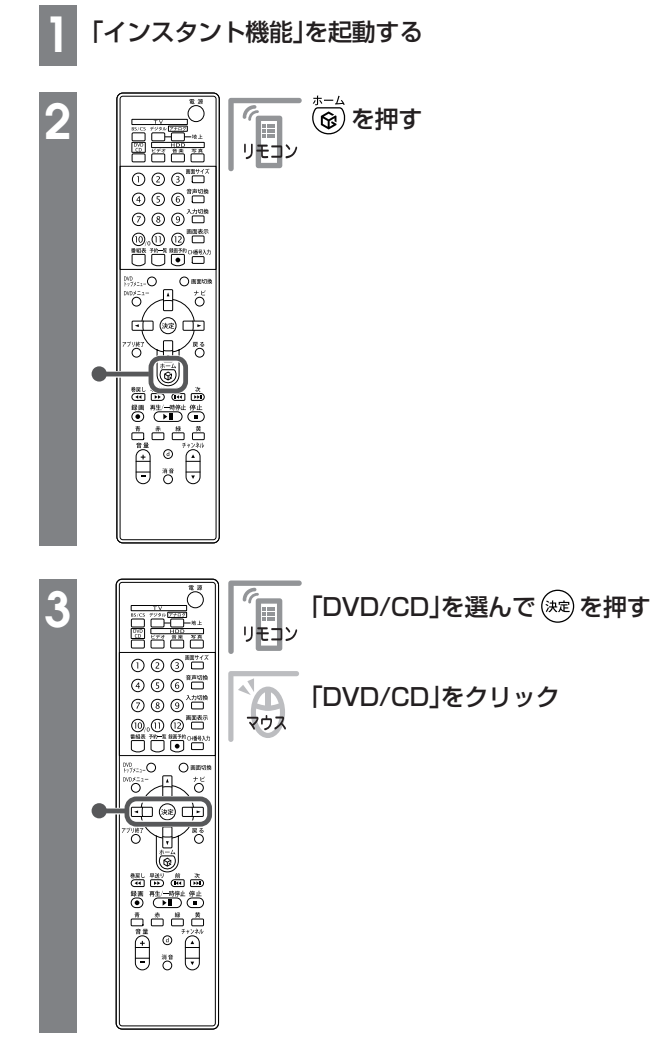

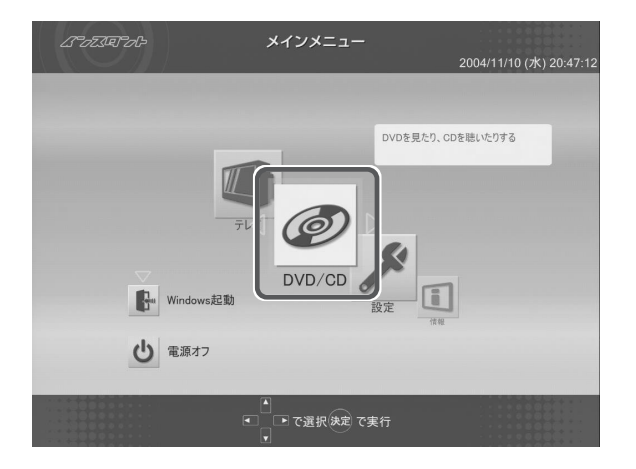

「ディスクを挿入してください。」と表示されます。

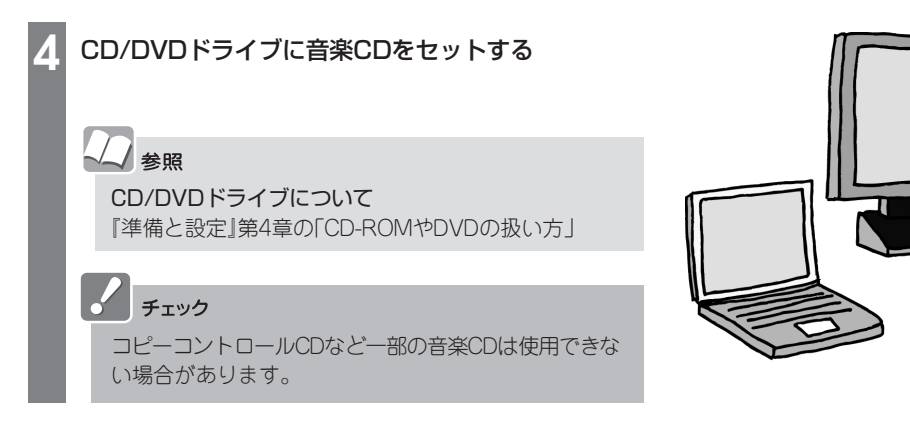

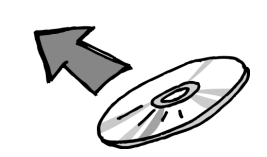

#### 音楽CDの曲の選択画面が表示されます。

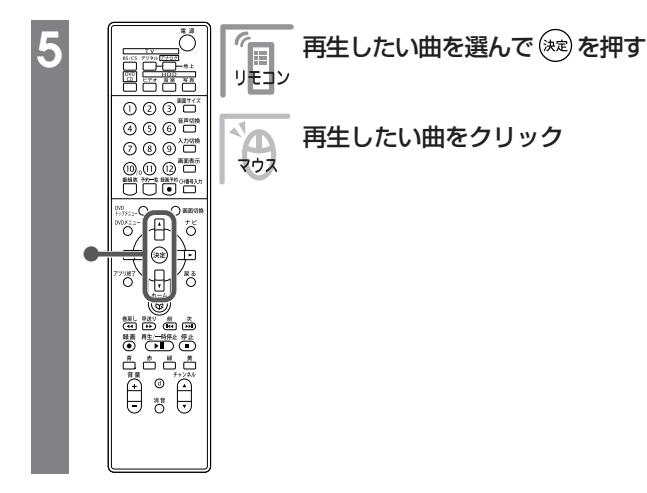

| ムーっていのっつや                                                                 |    | CD       | 2004/11/10 (水) 20:58:15 |
|---------------------------------------------------------------------------|----|----------|-------------------------|
| 収録曲順 ▼                                                                    |    |          |                         |
| 04:48                                                                     | 20 | トラック 1   |                         |
| 04:35                                                                     | 10 | トラック 2   |                         |
| 05:02                                                                     | 20 | トラック 3   |                         |
| 05:07                                                                     | 20 | トラック 4   |                         |
| 04:44                                                                     | 20 | トラック 5   |                         |
| 04:44                                                                     | 2% | トラック 6   | T                       |
| <ul> <li>() で[メインメニュー]へ</li> <li>() 戻る</li> <li>() だ[メインメニュー]へ</li> </ul> | •  | で選択決定で聴く | ナビ で[機能選択メニュー]表示        |

#### 再生が始まります。

音楽CDの再生中は、次のような操作ができます。

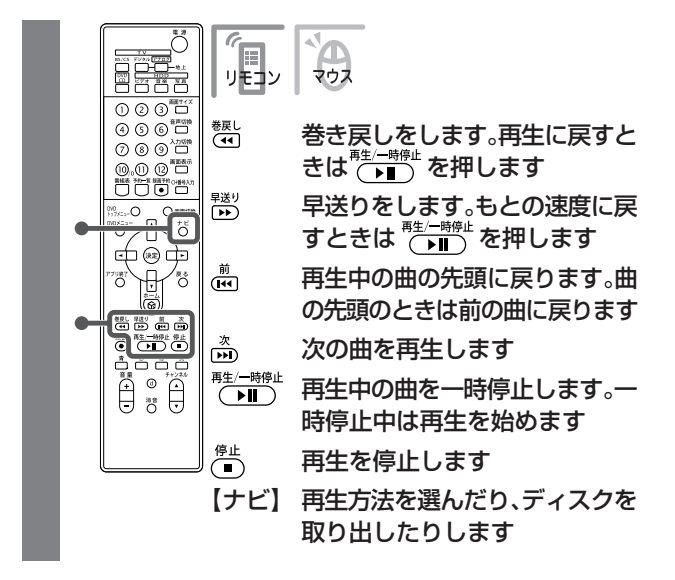

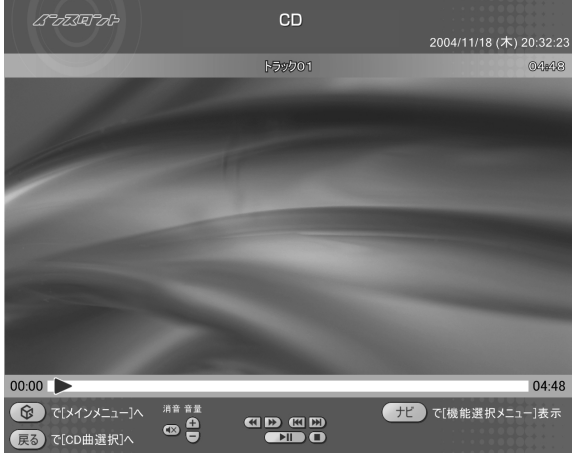

# インスタントCDモードの操作一覧

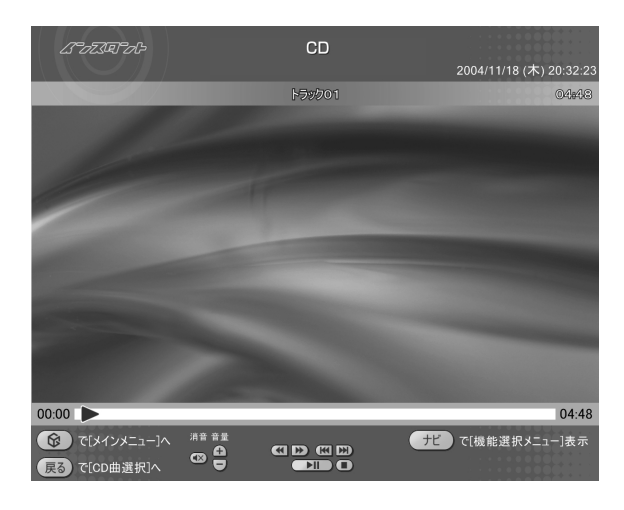

| 機能                           | リモコンの操作   | マウスの操作     |
|------------------------------|-----------|------------|
| 早送りをする                       | ₽≋りを押す    | ▶ をクリック    |
| 巻き戻しをする                      | を押す       | 💽 をクリック    |
| 一時停止をする                      | ●■を押す     | ▶■ をクリック   |
| 通常再生に戻す                      | ●■●を押す    | ▶■ をクリック   |
| 再生中の曲の先頭に戻る。先頭の場合は一つ前の曲に戻る   | ☆を押す      | 📧 をクリック    |
| 次の曲に移る                       | ▶ を押す     | 🔛 をクリック    |
| 再生を停止する                      | ●を押す      | ● をクリック    |
| 全画面表示と、タイトルバー・コマンドバー表示を切り換える | 【画面切換】を押す | マウスを動かす    |
| 音量を調節する                      | ⊡、⊡を押す    | 🖪、 🖸 をクリック |
| 消音/消音解除をする                   | 【消音】を押す   | 🐼 をクリック    |

●LaVie L

DVD/CD コントロールボタン

I ØDVD/C  $\bigcirc$ ₽,

| 機能         | 使用するボタン          |
|------------|------------------|
| 再生/一時停止をする | 【▶┃】を押す          |
| 停止         | 【■】を押す           |
| 前のトラックに移る  | 【 ◀ ◀ 】を押す       |
| 次のトラックに移る  | 【▶▶】】を押す         |
| 音量を調節する    | パソコンの音量調節つまみをまわす |

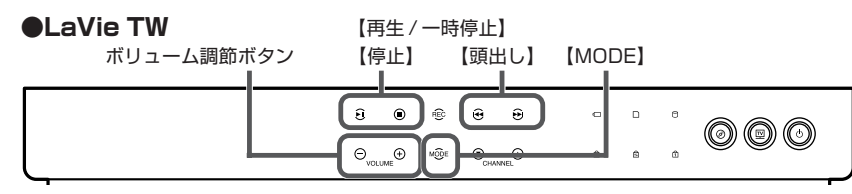

| 機能         | 使用するボタン             |
|------------|---------------------|
| 再生/一時停止をする | 【▶】】を押す             |
| 停止         | 【■】を押す              |
| 前のトラックに移る  | 【┃◀◀】を押す            |
| 次のトラックに移る  | 【▶▶ 】を押す            |
| 巻き戻しをする    | 【MODE】を押して、【 ◀◀】を押す |
| 早送りをする     | 【MODE】を押して、【▶▶】】を押す |
| 音量を調節する    | ボリューム調節ボタンを押す       |

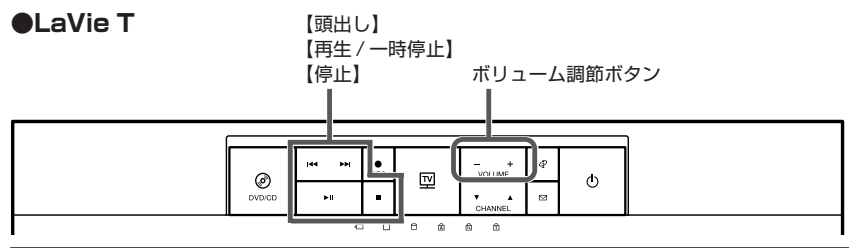

| 機能         | 使用するボタン       |
|------------|---------------|
| 再生/一時停止をする | 【▶┃】を押す       |
| 停止         | 【■】を押す        |
| 前のトラックに移る  | 【┃◀◀】を押す      |
| 次のトラックに移る  | 【▶▶ ]を押す      |
| 音量を調節する    | ボリューム調節ボタンを押す |

| ●VALUESTAR SR |   | MUTEボタン ボリュームボタン |             |
|---------------|---|------------------|-------------|
|               |   |                  |             |
|               | 機 | 能                | 操作          |
| 音量を調節する       |   |                  | ボリュームボタンを押す |
| 消音/消音解除をする    |   |                  | MUTEボタンを押す  |
|               |   |                  | ·           |

#### **VALUESTAR S**

CD/DVDプレーヤボタン ボリュームボタン

| 機          | 能 | 使用するボタン     |
|------------|---|-------------|
| 再生/一時停止をする |   | 【▶■】を押す     |
| 停止         |   | 【■】を押す      |
| 前のトラックに移る  |   | 【 ◀◀】を押す    |
| 次のトラックに移る  |   | 【▶▶ 】を押す    |
| 音量を調節する    |   | ボリュームボタンを押す |

機能選択メニューの操作

| 項目                      | 内容                    |
|-------------------------|-----------------------|
| 再生                      | 選んだ曲から再生を始めます*1       |
| リピート演奏モード/リピート演奏モード解除   | 曲を繰り返し再生する設定を変更します**2 |
| シャッフル演奏モード/シャッフル演奏モード解除 | 曲のランダム再生とその解除をします     |
| ディスク取り出し                | CDを取り出します             |
| オートオフタイマー               | 指定時間後に電源が切れます         |
| バッテリ残量表示                | バッテリ残量を表示します(LaVieのみ) |
| このメニューを消す               | 機能選択メニューを閉じます         |

※1:CD曲選択の画面で表示されます。

※2: リピート演奏モードは、(1曲)/(全曲)の2種類あります。

インスタント機能の いっぷる 設定をする

「インスタント機能」の設定をすることで、さらに使いや すくすることができます。 自分好みに設定してみてください。

### 「インスタント機能」を設定する

「インスタント機能」を起動する

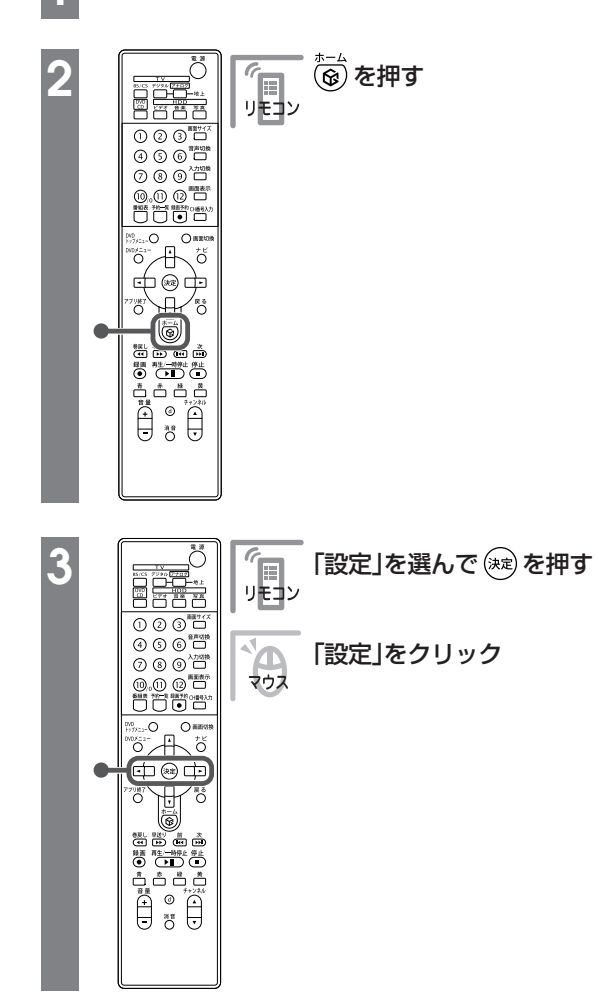

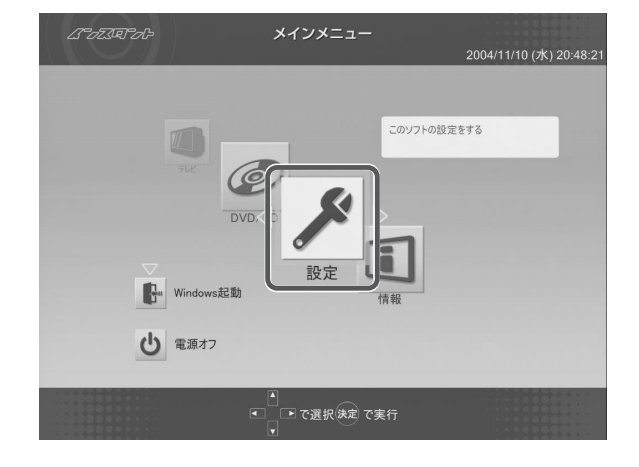

設定の画面が表示されます。 次の設定ができます。

●演出効果

#### 「演出効果」の設定

「インスタント機能」を使用するときの効果を設定しま す。

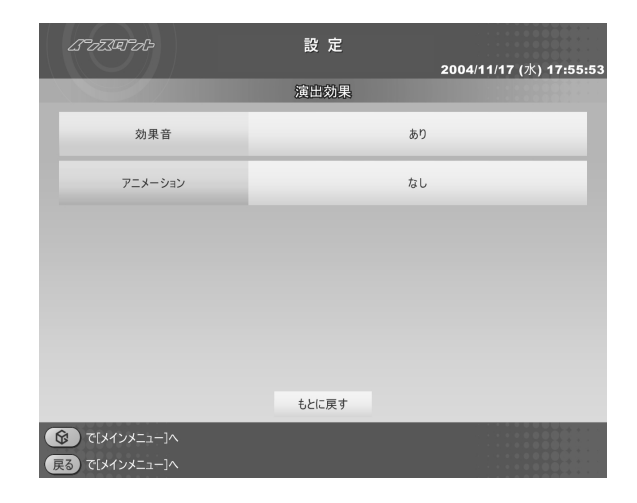

次のように設定できます。

| 項目      | リモコンの操作 | マウス(NXパッド)の操作 | 設定内容                                 |
|---------|---------|---------------|--------------------------------------|
| 効果音     | 日日で選んで  | ▲▼をクリックして選    | 項目を選んだときなどの効果音のあり/なし<br>を設定します       |
| アニメーション | 速 を押す   | ĩΣĩ           | 画面が切り替わるときなどのアニメーショ<br>ンのあり/なしを設定します |

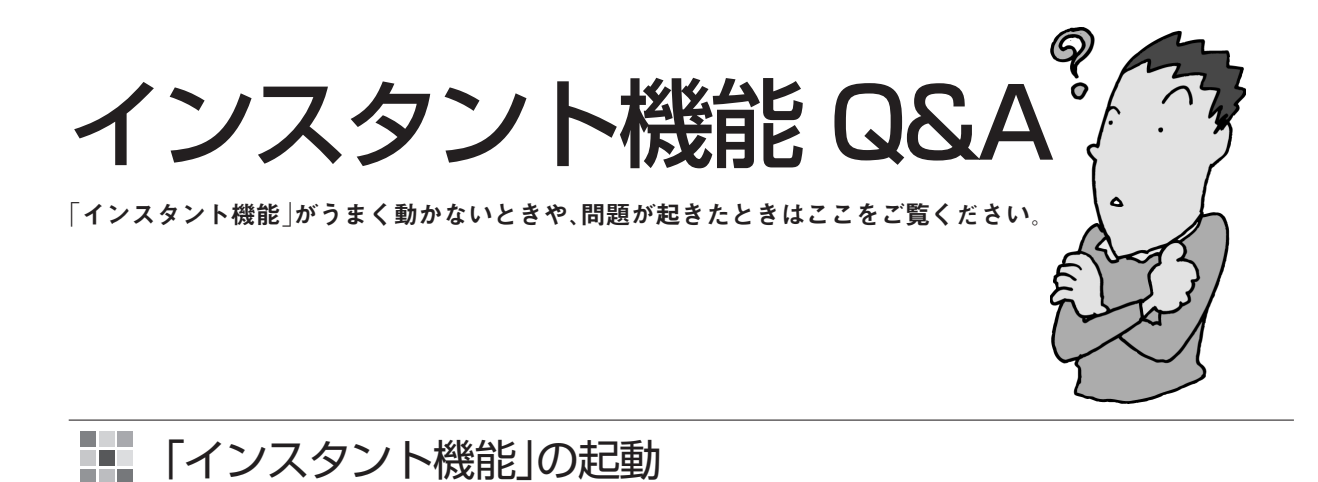

「インスタント機能」が起動しない

「インスタント機能」が起動しないときは、次のことを確認してください。

Windows XPが起動していませんか? Windows XPが起動しているとき、または省電力状 態のときは、「インスタント機能」は起動しません。一 度電源を切ってから「インスタント機能」を起動して ください。 電源が切れていても休止状態のときは「インスタン ト機能」は起動しません。

「設定が変更されていますのでシステムのアップデートを行います。今すぐ更新します か?」と画面に表示された

インスタント機能を起動するとメッセージが表示さ れることがあります。 「はい」を選ぶと、アップデートがおこなわれます。

SmartVisionでチャンネル設定後、インスタント機 能を起動するとメッセージが画面に表示されます。

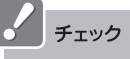

参昭

電源の切り方について

『準備と設定』第4章の「電源の切り方」

録画予約時刻が近づいていたら、「いいえ」を選んでくだ さい。「はい」を選んでアップデートを続けておこなう と、アップデート中の録画予約はキャンセルされます。

「アップデート情報が見つかりました。システムのアップデートをお勧めします。今す ぐ更新しますか?と表示された。

インスタント機能を起動するとメッセージが表示さ れることがあります。

「はい」を選ぶと、アップデートがおこなわれます。 インスタント機能のアップデートの必要がある場合 は、NECパーソナル商品総合情報サイト [121ware.com](http://121ware.com/)や、 [121ポップリンク」から詳細についてもお知らせし ます。

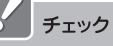

録画予約時刻が近づいていたら、「いいえ」を選んでくだ さい。「はい」を選んでアップデートを続けておこなう と、アップデート中の録画予約はキャンセルされます。

## リモコン

■ リモコンを操作しても反応がない、動きが悪い

リモコンが正しく動作しないときは、次のことを確認してください。

■リモコンを使用する範囲は正しいですか? リモコンを使用する範囲や周囲の環境によって、リ モコンが正しく動作しない場合があります。使用す る範囲や環境を変えてみてください。

リモコンの電池は正しく入れてありますか? また、 電池が切れていませんか?

乾電池を正しく入れてあるか確認してください。正 しく入れてもうまく動かないときは、乾電池が切れ ているか、乾電池の残量が少なくなっています。その 場合は、乾電池を新しいものに入れ替えてください。

■ リモコンに飲み物をこぼしてしまった

リモコンの使用を中止して、次のように対処してく ださい。

やわらかい布などで水分を拭き取ります。内部に 入ってしまったときは、乾電池を取り出し、水分が乾 くのを待ってからお使いください。

乾いた後で、ボタンを押しても動作しないなどの不 具合があるときは、NEC 121コンタクトセンターに お問い合わせください。 人 参照

リモコンを使用する範囲や環境について 「リモコン、マウスの準備」(p.7)

2参照

電池の入れ方について

『準備と設定』第2章の「リモコンを使う準備をする」

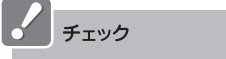

ジュースなどをこぼしたときは、きれいに拭き取っても 内部に糖分などが残り、故障することがあります。

#### ↓ 参照

NEC 121コンタクトセンターへのお問い合わせについ て

『活用ブック』

## テレビ

- テレビが映らない
- テレビが映らないときは次のことを確認してください
- アンテナ線は正しく接続されていますか?
   『TVモデルガイド』をご覧になり、アンテナ線の接続 を確認してください。

「SmartVision」の設定はすんでいますか? 「インスタント機能」でテレビを見るには、あらかじめ「SmartVision」でチャンネル設定をすませてください。

外部入力になっていませんか? リモコンの【入力切換】を押すとTV/外部入力の設定 を切り換えることができます。

テレビの画面が白っぽい

VISUALボタンを押してください お使いのVALUESTARのディスプレイにVISUAL ボタンがある場合、VISUALボタンを押すと、色補正 がおこなわれ、メリハリのついた見やすい表示にで きます。

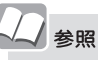

アンテナ線の接続、チャンネル設定について 『TVモデルガイド』の「PART1接続と準備をする」

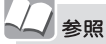

VISUALボタンについて ジ「サポートナビゲーター」-「パソコン各部の説明」-「パ ソコンの機能」-「各部の名称と役割」

### そのほか

音が出ない、音が大きすぎる

音量を調節してください リモコンの【音量調節】、音量調節つまみまたはキー ボードで音量を調節してください。ミュート(消音) がかかっていると音がでません。リモコンの【消音】 を押してミュートを外してください。

■ 「Windows上で録画予約した時刻が近づいています。インスタントを終了して録画に 備えますか?」と画面に表示された。

Windows XPでテレビの録画予約をしていませんか?

Windows XPを起動してテレビの録画予約の設定 をしている場合は、予約時間の約10分前になると メッセージが表示されます。予約録画を実行する場 合は「終了して録画に備える」を選んで®を押して ください。予約をキャンセルしてインスタント機能 の利用を続ける場合は「録画をキャンセルする」を選 んで®を押してください。

どちらも選択しなかった場合は、約30秒後に自動的 に「終了して録画に備える」が選択され、インスタン ト機能を終了します。

₩ タイトル、ガイドの表示方法を変えたい

「機能選択メニュー」で「画面表示」を選んでください タイトルやガイドの表示方法を次の順で切り替えら れます。

- ・タイトルやガイドを自動的に隠す
- ・タイトルやガイドをつねに表示する
- ・タイトルやガイドをつねに隠す
   以下繰り返し

「インスタント機能」の動作がおかしい

■「インスタント機能」がこわれている可能性がありま す

いったん「インスタント機能」を終了して、再起動し てみてください。それでも動作がおかしい場合は、 「インスタント機能」を再セットアップしてください。 再セットアップについて、詳しくは『準備と設定』を ご覧ください。

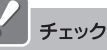

- SmartVisionのテレビ録画予約の時間が近づいている ときにインスタント機能を起動した場合は、このメッ セージは表示されないことがあります。テレビ予約録 画をする場合は、インスタント機能を終了し、Windows XPを起動してSmartVisionを起動しておくこと をお勧めします。
- ·「録画をキャンセルする」を選ぶと予約時刻の最も近い 録画予約がキャンセルされます。
- ・正しく設定されていないと、予約録画が実行されません。設定について詳しくは『TVモデルガイド』をご覧ください。

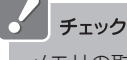

メモリの取り付けや取り外しをしたり、BIOSセットアッ プユーティリティでビデオメモリのサイズの設定を変 更した場合は、「インスタント機能」を再セットアップし てください。

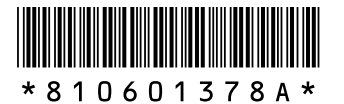

初版 2005年1月 NEC 853-810601-378-A Printed in Japan

### VALUESTAR LaVie インスタント機能ガイド

このマニュアルは再生紙(古紙率:100%) を使用しています。